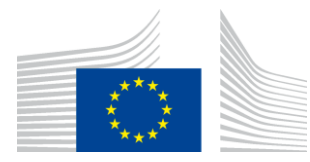

#### EUROPEAN COMMISSION

DIGIT Digital Europe Programme

# Service Metadata Publisher

# **Administration Guide**

# DomiSMP 5.0

Version [3.6]

Status [Final]

© European Union, 2023

Reuse of this document is authorised provided the source is acknowledged. The Commission's reuse policy is implemented by Commission Decision 2011/833/EU of 12 December 2011 on the reuse of Commission documents.

Date: 25/05/2023

#### Document Approver(s):

| Approver Name   | Role            |
|-----------------|-----------------|
| Bogdan DUMITRIU | Project Manager |
|                 |                 |
|                 |                 |

#### **Document Reviewers:**

| Reviewer Name  | Role         |
|----------------|--------------|
| Jože RIHTARŠIČ | Developer    |
| Caroline AEBY  | TESO Support |
|                |              |

## Summary of Changes:

| Version        | Date       | Created by                | Short Description of Changes            |  |  |
|----------------|------------|---------------------------|-----------------------------------------|--|--|
| 0.1            | 22/02/2016 | DHENEIN Christophe        | Initial Document Creation               |  |  |
| 1.0            | 15/06/2017 | Chaouki BERRAH (CEFS),    | Document restructuring and updating.    |  |  |
|                |            | Christophe DHENEIN (CEFS) |                                         |  |  |
| 1 1            | 16/06/2016 | Chaouki BERRAH (CEFS),    | 3.0.0-RC2 changed to 3.X                |  |  |
| 1.1            | 10/00/2010 | Christophe DHENEIN (CEFS) | Screens updated.                        |  |  |
| 1.2            | 12/02/2018 | Chaouki BERRAH            | Version 4.0 RC1 changes added           |  |  |
| 1.3            | 16/02/2018 | Chaouki BERRAH            | Update after test installation          |  |  |
| 1.4            | 21/02/2018 | Chaouki BERRAH            | Pawel changes included.                 |  |  |
| 1.5            | 26/02/2018 | Chaouki BERRAH            | Links added                             |  |  |
| 16             | 20/02/2010 | Chaouki BERRAH            | Updates                                 |  |  |
| 1.0            | 20/02/2010 | Caroline AEBY             |                                         |  |  |
| 1.7            | 20/03/2018 | CEF Support               | Reuse notice added                      |  |  |
| 1.8            | 11/06/2018 | Chaouki BERRAH            | Document update                         |  |  |
| 1.9            | 28/06/2018 | CEF Support               | References to nexus updated.            |  |  |
| 2.0            | 01/10/2018 | Caroline AEBY             | No more standby service                 |  |  |
| 2.1            | 18/10/2018 | Chaouki BERRAH            | Updates                                 |  |  |
| 2.2            | 23/10/2018 | Caroline AEBY             | SMP 4.1 RC – SMP admin console          |  |  |
| 2.3            | 25/10/2018 | Jože RIHTARŠIČ            | SMP 4.1 Updates                         |  |  |
| 2.4            | 15/11/2018 | Jože RIHTARŠIČ            | Oracle Script Changes for Migration     |  |  |
| 2.4 15/11/2018 |            | Chaouki BERRAH            | purposes                                |  |  |
| 2 5            | 28/11/2018 | Jože RIHTARŠIČ            | SMP 4.1 Updates                         |  |  |
| 2.5            | 20/11/2010 | Chaouki BERRAH            |                                         |  |  |
| 2.6            | 04/12/2018 | Chaouki BERRAH            | Weblogic and user creation Updates      |  |  |
|                |            | Chaouki BERRAH            | Document Update                         |  |  |
| 2.7            | 19/09/2019 | Gowtham VAITHIAM          |                                         |  |  |
| 2.8            | 08/10/2019 | Jože RIHTARŠIČ            | SMP 4.1.1 Release updates               |  |  |
| 2.9            | 06/12/2019 | Caroline AEBY             | Туро                                    |  |  |
| 2.0            | 02/02/2020 | Chaouki BERRAH            | MySql Connector V8 and default keystore |  |  |
| 3.0            | 03/03/2020 | Gowtham VAITHIAM          | and trustore comments.                  |  |  |
| 3.1            | 23/03/2021 | Jože RIHTARŠIČ            | Tested on Oracle 19c                    |  |  |

| 3.2 | 11/04/2022 | Caroline AEBY  | No more CEF                     |
|-----|------------|----------------|---------------------------------|
| 2 2 | 10/05/2022 | Caroline AEBY  | CEF eDelivery FMB change to EC- |
| 5.5 | 15/05/2022 |                | EDELIVERY                       |
| 2 / | 01/06/2022 | Caroline AEBY  | SMP 4.2 RC1                     |
| 5.4 | 01/00/2022 | Jože RIHTARŠIČ |                                 |
| 2 5 | 24/06/2022 | Caroline AEBY  | SMP 4.2. FR                     |
| 5.5 | 24/00/2022 | Jože RIHTARŠIČ |                                 |
| 2.6 | 11/05/2022 | Jože RIHTARŠIČ | DomiSMP 5.0 RC1                 |
| 5.0 | 11/05/2023 | Caroline AEBY  |                                 |

# **Table of Contents**

| 1. INTRODUCTION                                         | 7  |
|---------------------------------------------------------|----|
| 1.1. Purpose                                            | 7  |
| 2. CONVENTION                                           | 8  |
| Example 1: Sample Oracle Statement:                     | 8  |
| Example 2: Sample Configuration File:                   | 8  |
| 3. PREREQUISITES                                        | 9  |
| 3.1. Binaries repository                                | 9  |
| 3.2. Source Code Repository                             | 9  |
| 3.3. Database Scripts                                   | 10 |
| 4. DEPLOYMENT                                           | 11 |
| 4.1. Deployment overview                                | 11 |
| 4.1. Folder structure                                   | 11 |
| 5. DATABASE CREATION                                    | 12 |
| 5.1. MySQL                                              | 12 |
| 5.2. Oracle Database                                    | 12 |
| 6. ORACLE WEBLOGIC CONFIGURATION                        | 14 |
| 6.1. Disabling the Authentication on the WebLogic       | 15 |
| 6.2. Configuring the Extra CLASSPATH for WebLogic       | 15 |
| 6.3. Configuring Sun HTTP handler                       | 16 |
| 7. TOMCAT CONFIGURATION                                 | 17 |
| 7.1. Configuring the Extra CLASSPATH for Tomcat         | 17 |
| 7.2. JDBC Driver                                        | 17 |
| 8. SMP CONFIGURATION                                    | 18 |
| 8.1. Database configuration                             | 18 |
| 8.1.1. Oracle Database:                                 | 18 |
| 8.1.2. MySQL:                                           | 19 |
| 8.2. SMP Keystore                                       | 19 |
| 8.3. SMP Truststore                                     | 20 |
| 8.4. Custom Keystore and Truststore                     | 21 |
| 9. SMP .WAR FILE DEPLOYMENT                             | 22 |
| 9.1.1. Tomcat                                           | 22 |
| 9.1.2. Oracle WebLogic                                  | 22 |
| 9.1.3. Verification of the Installation                 | 22 |
| 10. CONFIGURING THE EDELIVERY SMP FOR USE WITH AN BDMSL | 24 |

| 10.1. Configuring the BDMSL Integration                                                                                                    | 24                                                                                                    |
|----------------------------------------------------------------------------------------------------|----------------------------------------------------------------------------------------------------|
| 10.2. Configuration of the SMP domain credentials for BDMSL                                                                                                    | 25                                                                                                    |
| 11. SMP USER MANAGEMENT                                                                                                    | 27                                                                                                    |
| 11.1. Domain, Group and Resources                                                                                                    | 27                                                                                                    |
| 11.2. User Roles                                                                                                    | 28                                                                                                    |
| 11.3. BCRYPT password generation                                                                                                    | 29                                                                                                    |
| 11.4. SMP Database User Creation                                                                                                    | 30                                                                                                    |
| 11.4.1. SYSTEM_ADMIN SMP User creation                                                                                                    | 30                                                                                                    |
| LOGGING CONFIGURATION                                                                                                    |                                                                                                    |
| 11.5. Logging properties                                                                                                    | 32                                                                                                    |
| 12. SOAPUI TESTING                                                                                                    | 33                                                                                                    |
| 12.1. Creation, update and deletion of Service Groups                                                                                                    | 33                                                                                                    |
| 12.1.1. Create a Service Group                                                                                                    | 33                                                                                                    |
| 12.1.2. Update a Service Group                                                                                                    | 33                                                                                                    |
| 12.1.3. Delete a ServiceGroup                                                                                                    | 34                                                                                                    |
| 12.2. Creation, update and deletion of Service Metadata                                                                                                    | 34                                                                                                    |
| 12.2.1. Create a Service Metadata                                                                                                    | 34                                                                                                    |
| 12.2.2. Update Service Metadata                                                                                                    | 35                                                                                                    |
| 12.2.3. Delete Service Metadata                                                                                                    | 36                                                                                                    |
|                                                                                                    |                                                                                                    |
| 13. THE SWAGGERUI INTERFACE                                                                                                    | 37                                                                                                    |
| 13. THE SWAGGERUI INTERFACE         13.1. Introduction                                                                                                    | <b>37</b><br>37                                                                                                    |
| 13. THE SWAGGERUI INTERFACE         13.1. Introduction         13.2. Downloading the eDelivery SMP SwaggerUI web application project                                                                                                    | <b>37</b><br>37<br>37                                                                                                    |
| <ul> <li>13. THE SWAGGERUI INTERFACE</li> <li>13.1. Introduction</li> <li>13.2. Downloading the eDelivery SMP SwaggerUI web application project</li> <li>13.3. Configuring the SMP SwaggerUI</li> </ul>                                                                                                    | <b>37</b><br>37<br>37<br>38                                                                                                    |
| <ul> <li>13. THE SWAGGERUI INTERFACE</li> <li>13.1. Introduction</li> <li>13.2. Downloading the eDelivery SMP SwaggerUI web application project</li> <li>13.3. Configuring the SMP SwaggerUI</li> <li>13.4. Generating the Web Application Archive (.war file)</li> </ul>                                                                                                    |                                                                                                    |
| <ul> <li>13. THE SWAGGERUI INTERFACE</li> <li>13.1. Introduction</li> <li>13.2. Downloading the eDelivery SMP SwaggerUI web application project</li> <li>13.3. Configuring the SMP SwaggerUI</li> <li>13.4. Generating the Web Application Archive (.war file)</li> <li>13.5. Deploy the SMP SwaggerUI war file</li> </ul>                                                                                                    | <b>37</b><br>37<br>37<br>38<br>39<br>39                                                                                                    |
| <ul> <li>13. THE SWAGGERUI INTERFACE</li> <li>13.1. Introduction</li> <li>13.2. Downloading the eDelivery SMP SwaggerUI web application project</li> <li>13.3. Configuring the SMP SwaggerUI</li> <li>13.4. Generating the Web Application Archive (.war file)</li> <li>13.5. Deploy the SMP SwaggerUI war file</li> <li>13.5.1. On Tomcat</li> </ul>                                                                                                    | <b>37</b><br>37<br>37<br>38<br>39<br>39<br>39<br>39                                                                                                    |
| <ul> <li>13. THE SWAGGERUI INTERFACE</li> <li>13.1. Introduction</li> <li>13.2. Downloading the eDelivery SMP SwaggerUI web application project</li> <li>13.3. Configuring the SMP SwaggerUI</li> <li>13.4. Generating the Web Application Archive (.war file)</li> <li>13.5. Deploy the SMP SwaggerUI war file</li> <li>13.5.1. On Tomcat</li> <li>13.5.2. On WebLogic:</li> </ul>                                                                                                    | <b>37</b><br>37<br>37<br>38<br>39<br>39<br>39<br>39<br>39<br>39<br>39                                                                                                    |
| <ul> <li>13. THE SWAGGERUI INTERFACE</li> <li>13.1. Introduction</li> <li>13.2. Downloading the eDelivery SMP SwaggerUI web application project</li> <li>13.3. Configuring the SMP SwaggerUI</li> <li>13.4. Generating the Web Application Archive (.war file)</li> <li>13.5. Deploy the SMP SwaggerUI war file</li> <li>13.5.1. On Tomcat</li> <li>13.5.2. On WebLogic:</li> <li>14. SMP COMPILATION</li> </ul>                                                                                                    | 37<br>37<br>37<br>38<br>39<br>39<br>39<br>39<br>39<br>39<br>39<br>39<br>39<br>39<br>39<br>39<br>39<br>39<br>31<br>31<br>37<br>37<br>37<br>37<br>37<br>37<br>37<br>37<br>38<br>39<br>39<br>39<br>39<br>39<br>39<br>39<br>39<br>39<br>39<br>39<br>39<br>39<br>39<br>39<br>39<br>39<br>39<br>39<br>39<br>39<br>39<br>39<br>39<br>39<br>39                                                                                                    |
| <ul> <li>13. THE SWAGGERUI INTERFACE</li> <li>13.1. Introduction</li> <li>13.2. Downloading the eDelivery SMP SwaggerUI web application project</li> <li>13.3. Configuring the SMP SwaggerUI</li> <li>13.4. Generating the Web Application Archive (.war file)</li> <li>13.5. Deploy the SMP SwaggerUI war file</li> <li>13.5.1. On Tomcat</li> <li>13.5.2. On WebLogic:</li> <li>14. SMP COMPILATION</li> <li>14.1. Compilation prerequisites</li> </ul>                                                                                                    | 37<br>37<br>38<br>39<br>39<br>39<br>39<br>39<br>40<br>41                                                                                                    |
| <ul> <li>13. THE SWAGGERUI INTERFACE</li> <li>13.1. Introduction</li> <li>13.2. Downloading the eDelivery SMP SwaggerUI web application project</li> <li>13.3. Configuring the SMP SwaggerUI</li> <li>13.4. Generating the Web Application Archive (.war file)</li> <li>13.5. Deploy the SMP SwaggerUI war file</li> <li>13.5.1. On Tomcat</li> <li>13.5.2. On WebLogic:</li> <li>14. SMP COMPILATION</li> <li>14.1. Compilation prerequisites</li> <li>14.1.1. Supported Operating System Platform</li> </ul>                                                                                                    | <b>37</b><br>37<br>38<br>39<br>39<br>39<br>39<br>39<br>40<br><b>41</b><br>41                                                                                                    |
| <ul> <li>13. THE SWAGGERUI INTERFACE</li> <li>13.1. Introduction</li> <li>13.2. Downloading the eDelivery SMP SwaggerUI web application project</li> <li>13.3. Configuring the SMP SwaggerUI</li> <li>13.4. Generating the Web Application Archive (.war file)</li> <li>13.5. Deploy the SMP SwaggerUI war file</li> <li>13.5.1. On Tomcat</li> <li>13.5.2. On WebLogic:</li> <li>14. SMP COMPILATION</li> <li>14.1.1. Supported Operating System Platform</li> <li>14.1.2. Software Requirements</li> </ul>                                                                                                    | <b>37</b><br>37<br>37<br>38<br>39<br>39<br>39<br>39<br>40<br><b>41</b><br>41<br>41                                                                                                    |
| <ul> <li>13. THE SWAGGERUI INTERFACE</li> <li>13.1. Introduction</li> <li>13.2. Downloading the eDelivery SMP SwaggerUI web application project</li> <li>13.3. Configuring the SMP SwaggerUI</li> <li>13.4. Generating the Web Application Archive (.war file)</li> <li>13.5. Deploy the SMP SwaggerUI war file</li> <li>13.5.1. On Tomcat</li> <li>13.5.2. On WebLogic:</li> <li>14. SMP COMPILATION</li> <li>14.1.1. Supported Operating System Platform</li> <li>14.1.2. Software Requirements.</li> <li>14.2. Downloading the source code.</li> </ul>                                                                                                    | <b>37</b><br>37<br>37<br>38<br>39<br>39<br>39<br>39<br>39<br>39<br>39<br>40<br>41<br>41<br>41                                                                                                    |
| <ul> <li>13. THE SWAGGERUI INTERFACE</li> <li>13.1. Introduction</li> <li>13.2. Downloading the eDelivery SMP SwaggerUI web application project</li> <li>13.3. Configuring the SMP SwaggerUI</li> <li>13.4. Generating the Web Application Archive (.war file)</li> <li>13.5. Deploy the SMP SwaggerUI war file</li> <li>13.5.1. On Tomcat</li> <li>13.5.2. On WebLogic:</li> <li>14. SMP COMPILATION</li> <li>14.1. Compilation prerequisites</li> <li>14.1.1. Supported Operating System Platform</li> <li>14.1.2. Software Requirements</li> <li>14.2. Downloading the source code</li> <li>14.3. Compilation</li> </ul>                                                                                                    | <b>37</b><br>37<br>37<br>38<br>39<br>39<br>39<br>39<br>39<br>39<br>39<br>40<br>41<br>41<br>41<br>41<br>41<br>41                                                                                                    |
| <ul> <li>13. THE SWAGGERUI INTERFACE</li> <li>13.1. Introduction</li> <li>13.2. Downloading the eDelivery SMP SwaggerUI web application project</li> <li>13.3. Configuring the SMP SwaggerUI</li> <li>13.4. Generating the Web Application Archive (.war file)</li> <li>13.5. Deploy the SMP SwaggerUI war file</li> <li>13.5.1. On Tomcat</li> <li>13.5.2. On WebLogic:</li> <li>14. SMP COMPILATION</li> <li>14.1. Compilation prerequisites</li> <li>14.1.1. Supported Operating System Platform</li> <li>14.1.2. Software Requirements</li> <li>14.2. Downloading the source code</li> <li>14.3. Compilation</li> <li>15. SMP CONFIGURATION FILE AND TABLE</li> </ul>                                                                                                    | <b>37</b><br>37<br>37<br>38<br>39<br>39<br>39<br>39<br>39<br>39<br>40<br>41<br>41<br>41<br>41<br>41<br>41<br>41<br>41<br>41<br>41<br>41<br>41<br>41<br>41<br>41<br>41                                                                                                    |
| <ul> <li>13. THE SWAGGERUI INTERFACE</li> <li>13.1. Introduction</li> <li>13.2. Downloading the eDelivery SMP SwaggerUI web application project</li> <li>13.3. Configuring the SMP SwaggerUI</li> <li>13.4. Generating the Web Application Archive (.war file)</li> <li>13.5. Deploy the SMP SwaggerUI war file</li> <li>13.5.1. On Tomcat</li> <li>13.5.2. On WebLogic:</li> <li>14. SMP COMPILATION</li> <li>14.1. Compilation prerequisites</li> <li>14.1.1. Supported Operating System Platform</li> <li>14.1.2. Software Requirements</li> <li>14.2. Downloading the source code</li> <li>14.3. Compilation</li> <li>15. SMP CONFIGURATION FILE AND TABLE</li> <li>15.1. Multitenancy and Multidomain Support</li> </ul>                                                                                                    | <b>37</b><br>37<br>37<br>38<br>39<br>39<br>39<br>39<br>39<br>40<br><b>41</b><br>41<br>41<br>41<br>41<br>41<br>41<br>41<br>41                                                                                                    |
| <ul> <li>13. THE SWAGGERUI INTERFACE</li></ul>                                                                                                    | <b>37</b><br>37<br>37<br>38<br>39<br>39<br>39<br>39<br>40<br>41<br>41<br>41<br>41<br>41<br>41<br>41<br>41<br>41<br>41                                                                                                    |
| <ul> <li>13. THE SWAGGERUI INTERFACE</li> <li>13.1. Introduction</li> <li>13.2. Downloading the eDelivery SMP SwaggerUI web application project</li> <li>13.3. Configuring the SMP SwaggerUI.</li> <li>13.4. Generating the Web Application Archive (.war file)</li> <li>13.5. Deploy the SMP SwaggerUI war file</li> <li>13.5.1. On Tomcat</li> <li>13.5.2. On WebLogic:</li> <li>14. SMP COMPILATION</li> <li>14.1. Compilation prerequisites</li> <li>14.1.1. Supported Operating System Platform</li> <li>14.1.2. Software Requirements.</li> <li>14.2. Downloading the source code</li> <li>14.3. Compilation</li> <li>15. SMP CONFIGURATION FILE AND TABLE.</li> <li>15.1. Multitenancy and Multidomain Support.</li> <li>15.2. The smp.config.properties file</li> <li>15.2.1. SMP configuration properties (smp.config.properties)</li> </ul>                                                                                              | <b>37</b><br>37<br>37<br>38<br>39<br>39<br>39<br>39<br>39<br>39<br>39<br>39<br>39<br>39<br>39<br>39<br>39<br>39<br>39<br>40<br>41<br>41<br>41<br>41<br>41<br>41<br>41<br>41<br>41<br>41<br>41<br>41<br>41<br>41<br>41<br>41<br>41<br>41<br>41<br>41<br>41<br>41<br>41<br>41<br>41                                                                                                    |
| <ul> <li>13. THE SWAGGERUI INTERFACE</li> <li>13.1. Introduction.</li> <li>13.2. Downloading the eDelivery SMP SwaggerUI web application project.</li> <li>13.3. Configuring the SMP SwaggerUI.</li> <li>13.4. Generating the Web Application Archive (.war file)</li> <li>13.5. Deploy the SMP SwaggerUI war file.</li> <li>13.5.1. On Tomcat</li> <li>13.5.2. On WebLogic:</li> <li>14. SMP COMPILATION.</li> <li>14.1. Compilation prerequisites</li> <li>14.1.1. Supported Operating System Platform</li> <li>14.1.2. Software Requirements.</li> <li>14.2. Downloading the source code.</li> <li>14.3. Compilation</li> <li>15. SMP CONFIGURATION FILE AND TABLE.</li> <li>15.1. Multitenancy and Multidomain Support.</li> <li>15.2.1. SMP configuration properties file</li> <li>15.2.1. SMP configuration properties (smp.config.properties)</li> <li>15.2.2. SMP application configuration (database table SMP_CONFIGURATION).</li> </ul> | <b>37</b> 373738393939404141414141414141424444444444444444444444444444444444444444444444444444444444444444444444444444444444444444444444444444444444444444444444444444444444444444444444444444444444444444444444444444444444444444444444444444444444444444444444444444444444444444444444444444444444444444444444444444444444444444444444444444444444444444444444444444444444444444444444444444444444444444444444444444444444444444444444444444444444444444444444444444444444444444444444444444444444444444444444444444444444444444444444444444444444444444444444444444444444444444444444444444444444444444444444 |

| 16. SMP ADMIN CONSOLE   | 62 |
|-------------------------|----|
|                         |    |
| 17. CONTACT INFORMATION | 63 |

# **1. INTRODUCTION**

This Administration Guide is intended for Administrators who are in charge of installing, managing and troubleshooting an eDelivery SMP (Service Metadata Publisher).

## 1.1. Purpose

The purpose of this guide is to provide detailed information on how to deploy and configure an SMP 4.2.X on either a WebLogic 12.2 c or Tomcat 8.5.x Application Server with either MySQL or Oracle database.

It also provides detailed descriptions of the related Security Configurations (Certificates).

There is also a section on the use of Soap UI to create, update and delete SMP Service Groups and Metadata.

Another section describes an alternative method to perform the creation, update and deletions using Swagger UI.

# **2.** CONVENTION

The Commands and Configuration files listed in this document usually contain a mix of reserved words (commands, instructions and system-related special words), user-defined words (chosen by the user) as well as comments and default/preferred values for some fields or variables.

The conventions used in this document, to distinguish between them, are the following:

- **Bold** is used for "reserved" words and commands.
- Normal italic together with a short description of the argument is used for user-defined names (chosen by yourself to designate items like users, passwords, database etc.). It normally contains at least 2 words separated by "\_".
- **Bold and italic** is used for advisable values which can be changed by the user depending on their infrastructure.
- Comments are sometimes added to describe the purpose of the commands, usually enclosed in brackets ().
- By default, non-OS specific paths will be described using Linux patterns.

#### Example 1: Sample Oracle Statement:

create user smp\_user identified by smp\_password;

grant all privileges to smp\_user;

(Where *smp\_user* and *smp\_password* are names chosen by the user)

#### Example 2: Sample Configuration File:

smp.jdbc.driver = com.mysql.jdbc.Driver

smp.jdbc.url = jdbc:mysql://localhost:3306/smp\_database

smp.jdbc.user = smp\_user

smp.jdbc.password = smp\_password

#### target-database = MySQL

(Where: *smp\_user, smp\_database* and *smp\_password* are names chosen by the user.

*localhost:3306* represents hostname:port parameters of the MySQL database.)

# **3. PREREQUISITES**

Please install the following software on the target system. For further information and installation details, please refer to the software owner's documentation.

- Java runtime environment is (JRE) 8 and 11 only: <u>http://www.oracle.com/technetwork/javase/downloads/index.html</u>
- **One** of the supported Database Management Systems:
  - MySQL 8.0.x (tested version, future versions might also work)
  - Oracle 11g XE and Oracle 19c (tested version, future versions might also work)
- **One** of the supported Application Servers:
  - WebLogic 12.2.1.4 (tested with JDK 8)
  - WebLogic 14.1c (tested with JDK 11)
  - Tomcat 9.x (tested with JDK 8)

#### **3.1. Binaries repository**

The DomiSMP artefacts can be downloaded from the Digital site<sup>1</sup>.

## **3.2. Source Code Repository**

The source code of eDelivery DomiSMP is available in the **GIT** repository at the following location:

https://ec.europa.eu/digital-building-blocks/code/projects/EDELIVERY/repos/smp/browse

<sup>&</sup>lt;sup>1</sup> <u>https://ec.europa.eu/digital-building-blocks/wikis/display/DIGITAL/SMP+software</u>

| $\leftrightarrow$ | C 1 Secure   https://ec.europa.eu/cefdigital/code/projects/EDELIVERY/repos/smp/browse                                                                                                    |
|-------------------|----------------------------------------------------------------------------------------------------|
| ≡                 | <b>Bitbucket</b> Projects Repositories -                                                                                                    |
| □<br>…<br>↓<br>↓  | EDELIVERY / SMP<br>Source<br>master • ••• SMP /<br>smp-api<br>smp-parent-pom<br>smp-server-library<br>smp-soapui-tests<br>smp-webapp<br>juignore<br>deploy_war.sh<br>LICENCE-EUPL-v1.2.pdf<br>pom.xml |
|                   | README.md                                                                                                    |

# **3.3. Database Scripts**

The scripts to create (or migrate) the Oracle or MySQL databases are included in the following downloadable zip file from the Digital site (section §3.1): smp-x-setup.zip.

| Name<br>database-scripts<br>LICENCE-EUPL-v1.2.pdf<br>readme.txt<br>sample_signatures_keystore.jks<br>SMP-samples-soapui-project.xml | Name<br>migration from 3.0.x to 4.0.0<br>migration from 4.0.x to 4.1.0<br>mysql5innodb.ddl<br>mysql5innodb-data.sql<br>oracle10g.ddl<br>oracle10g.ddl<br>oracle10g-data.sql |
|----------------------------------------------------------------------------------------------------|----------------------------------------------------------------------------------------------------|
|----------------------------------------------------------------------------------------------------|----------------------------------------------------------------------------------------------------|

# **4. DEPLOYMENT**

## **4.1. Deployment overview**

As mentioned in the prerequisites, the deployment of the SMP is only supported on Tomcat or WebLogic application servers.

The deployment of the SMP on both platforms is almost identical but minor platform specific changes will be documented in a dedicated section of this manual.

The deployment of the SMP is summarized in the following mandatory steps:

- Database Configuration
- Application Server Preparation (Weblogic and Tomcat) for SMP
- SMP Initial Configuration
- SMP .WAR file Deployment

#### Remark:

The environment variable, **AS\_HOME**, refers to the application server home folder where the SMP package is installed.

- For Tomcat, it refers to CATALINA\_HOME.
- For Oracle WebLogic, it refers to DOMAIN\_HOME.

The environment variable, **SETUP\_PATH**, refers to the folder where the deployment SMP package smp-4.x-setup.zip is extracted.

### **4.1. Folder structure**

The following subdirectories must be created in the AS\_HOME directory. The document describes the default folder settings and can be named or created in a location other than the AS\_HOME directory.

- AS\_HOME/smp: the folder contains the basic SMP settings, and the folder must be configured as a classpath: see sections: for WebLogic §6.2 and for Tomcat §7.1.
- AS\_HOME/logs: the purpose of the folder is to contain SMP logs.
- AS\_HOME/security: the previous versions of the SMP have security artifacts (truststore, keystore, etc.) under the 'smp' folder. We recommend creating a separate folder for a more transparent handling of the security artifacts. In case of setting SMP in an application server cluster, this folder must be shared among the cluster nodes. The location of the folder must be set in the SMP application property: *smp.security.folder* (before DomiSMP 5.0 version, the application property name was *configuration.dir*).

# **5. DATABASE CREATION**

This section describes the steps necessary to create the database, tables and the SMP database user (**dbuser** used for database connection purpose).

It also includes the creation of an initial SMP user account that will be used by REST clients to connect to the SMP.

The SMP uses a direct connection to the database, which removes the need to configure a data source within WebLogic.

For this step you need to use the script included in the zip file downloaded in section §3.3.

## 5.1. MySQL

- 1. Open a command prompt and navigate to the *SETUP\_PATH/sql-scripts* folder
- 2. Execute the following MySQL commands:

```
mysql -h localhost -u root_user --password=root_password -e "drop schema if
exists smp_schema;create schema smp_schema;alter database smp_schema
charset=utf8; create user smp_dbuser@localhost identified by
'smp_password';grant all on smp_schema.* to smp_dbuser@localhost;"
```

This creates a *smp\_schema* and an *smp\_dbuser* with (all) privileges to the smp\_schema.

Execute the following command to create the required objects (tables, etc.) in the database:

```
mysql -h localhost -u root_user --password=root_password smp_schema <
mysql5innodb.ddL</pre>
```

Execute the following command to fill initial test data:

```
mysql -h localhost -u root_user --password=root_password smp_schema <
mysql5innodb-data.sql</pre>
```

### **5.2. Oracle Database**

- 1. Navigate to SETUP\_PATH/sql-scripts directory
- 2. Execute the following commands :

sqlplus sys as sysdba (password should be the one assigned during the Oracle
installation )

```
Once logged in Oracle:
create user smp_dbuser identified by smp_dbpassword;
grant all privileges to smp_dbuser;
connect smp_dbuser
```

```
show user; (should return : smp_dbuser)
@oracle10g.ddl (run the scripts with the @ sign from the location of the scripts)
@oracle10g-data.ddl (Fill initial test data)
```

exit

\_\_\_\_\_

# **6. ORACLE WEBLOGIC CONFIGURATION**

This section does not include the installation of a WebLogic application server. It is assumed that the WebLogic Server is installed, and a WebLogic domain is created with an administration server and a managed server on which the SMP will be deployed.

Hereafter the domain location will be referred as DOMAIN\_HOME (user-defined name).

In the examples below, we will use the following Domain and Server names:

- Domain Name : SMPDOMAIN
- Administration Server : AdminServer
- SMP Managed Server : SMP\_ManagedServer

#### As shown below:

| (i) http://localhost:7001/console                                              | e/console.p         | ortal?_nfpb=true&_pageLabel=                                               | CoreServerServer                                | 「abl ▼   C        | <b>Q</b> Search   |                           | 4            | Ê          | ↓ ⋒          |       |
|--------------------------------------------------------------------------------|---------------------|----------------------------------------------------------------------------|-------------------------------------------------|-------------------|-------------------|---------------------------|--------------|------------|--------------|-------|
|                                                                                | Administrati        | on Console 12c                                                             | nost:000/                                       |                   |                   |                           |              |            |              | õ     |
| Change Center                                                                  | 🔒 Но                | me Log Out Preferences 涵 Reco                                              | rd Help                                         | ٩                 |                   | Welcon                    | ne, weblogic | Connected  | to: SMP_D    | OMAIN |
| View changes and restarts                                                      | Home                | >Summary of Servers >Summary of                                            | Environment >Summa                              | ry of Servers     |                   |                           |              |            |              |       |
| Click the Lock & Edit button to modify, add<br>or delete items in this domain. | Summa               | ry of Servers                                                              |                                                 |                   |                   |                           |              |            |              |       |
| Lock & Edit                                                                    | Config              | guration Control                                                           |                                                 |                   |                   |                           |              |            |              |       |
| Release Configuration                                                          | A ser               | ver is an instance of WebLogic Serv<br>page summarizes each server that ha | er that runs in its owr<br>s been configured in | Java Virtual Mac  | hine (JVM) and ha | s its own configur<br>in, | ation.       |            |              |       |
| SMP_DOMAIN                                                                     | ڏي<br><b>⊳ Cu</b> s | tomize this table                                                          |                                                 |                   |                   |                           |              |            |              |       |
| Coherence Clusters                                                             | For                 | uner (Eiltenad - Mona Columns Evi                                          |                                                 |                   |                   |                           |              |            |              |       |
|                                                                                | Click               | the Lock & Edit button in the Cha                                          | nge Center to activate                          | all the buttons o | n this page.      |                           |              |            |              |       |
|                                                                                | Ne                  | w Clone Delete                                                             |                                                 |                   |                   |                           | Showing 1 t  | o 2 of 2 P | revious   Ne | ext   |
| Services     Security Realms                                                   |                     | Name 🔗                                                                     | Туре                                            | Cluster           | Machine           | State                     | Health       | Listen I   | Port         |       |
| Interoperability     Diagnostics                                               |                     | AdminServer(admin)                                                         | Configured                                      |                   |                   | RUNNING                   | 🖋 ок         | 7001       |              |       |
| How do I                                                                       | i 🗆                 | SMP_ManagedServer                                                          | Configured                                      |                   |                   | RUNNING                   | 🖋 ок         | 7003       |              |       |
| Create Managed Servers                                                         | Ne                  | w Clone Delete                                                             |                                                 |                   |                   |                           | Showing 1 t  | o2of2 P    | revious   Ne | ext   |
| Clone servers                                                                  |                     |                                                                            |                                                 |                   |                   |                           |              |            |              |       |
| Delete Managed Servers                                                         |                     |                                                                            |                                                 |                   |                   |                           |              |            |              |       |
| Delete the Administration Server                                               |                     |                                                                            |                                                 |                   |                   |                           |              |            |              |       |
| Start and stop servers                                                         | ļ                   |                                                                            |                                                 |                   |                   |                           |              |            |              |       |

Figure 1 - Weblogic console

To deploy the SMP on the WebLogic Application Server platform, two preliminary steps need to be completed:

- Disabling the application basic Authentication on the Weblogic Server,
- Configuring the Extra CLASSPATH for WebLogic,
- Setup sun HTTP Handler.

This is described in the following 2 sections.

#### 6.1. Disabling the Authentication on the WebLogic

By default, WebLogic performs its own basic authentication checks requests before passing the request to deployed application (e.g eDelivery SMP). The eDelivery SMP has its own authentication mechanism that makes the WebLogic authentication redundant, and it is therefore important to disable the WebLogic Authentication to stop it from interfering with the SMP authentication.

To do so, edit the config.xml file (under SMPDOMAIN/config) by adding the following tag before the </security-configuration> closing tag:

<enforce-valid-basic-auth-credentials>false</enforce-valid-basic-auth-credentials>

Here is an example:

```
../
<enforce-valid-basic-auth-credentials>false</enforce-valid-basic-auth-
credentials>
</security-configuration>
/..
```

#### **6.2. Configuring the Extra CLASSPATH for WebLogic**

The purpose of the section is to describe how to set up folder smp (see 4.1 ) as a classpath on the WebLogic server.

Edit the WebLogic DOMAIN\_HOME/bin/setDomainEnv.sh.

For Linux:

Add the **EXPORT CLASSPATH=\${CLASSPATH}:\${DOMAIN\_HOME}/smp** statement at the end of the CLASSPATH definition as shown below:

```
../
if [ "${PRE_CLASSPATH}" != "" ] ; then
        CLASSPATH="${PRE_CLASSPATH}${CLASSPATHSEP}${CLASSPATH}"
        export CLASSPATH
fi
        CLASSPATH=${CLASSPATH}:${DOMAIN_HOME}/smp
        export CLASSPATH
/..
```

For Windows:

```
../
If NOT "%PRE_CLASSPATH%"=="" (
    set CLASSPATH=%PRE_CLASSPATH%;%CLASSPATH%
)
set CLASSPATH=%CLASSPATH%;%DOMAIN_HOME%\smp
/..
```

## 6.3. Configuring Sun HTTP handler

Edit the WebLogic DOMAIN\_HOME/bin/setDomainEnv.sh and add the following system parameter.

```
../
JAVA_OPTIONS=-DUseSunHttpHandler=true
export JAVA_OPTIONS
/..
```

# **7. TOMCAT CONFIGURATION**

To deploy the SMP on Tomcat, the steps below need to be completed.

## 7.1. Configuring the Extra CLASSPATH for Tomcat

The purpose of the section is to describe how to set up folder smp (see §4.1 ) as a classpath on the Tomcat server.

For Linux:

Edit the CATALINA\_HOME/bin/setenv.sh file

| #  | !/bin/sh                                         |
|----|--------------------------------------------------|
| #  | Set CLASSPATH to include \$CATALINA_HOME/smp     |
| #  | where the smp 'smp.config.properties' is located |
| e> | <pre>kport CLASSPATH=\$CATALINA_HOME/smp</pre>   |

For Windows:

Edit the %CATALINA\_HOME%/bin/setenv.bat file

```
REM Set CLASSPATH to include $CATALINA_HOME/smp
REM where the 'smp.config.properties' is located
set classpath=%classpath%;%catalina_home%\smp
```

# 7.2. JDBC Driver

The JDBC driver needs to be downloaded from the manufacturer website:

- For Oracle Database : <u>https://www.oracle.com/database/technologies/appdev/jdbc-downloads.html</u>
- For Mysql : <u>https://www.mysql.com/products/connector/</u>

The JDBC driver (.jar file) must be copied to the following directory: AS\_HOME/lib.

# **8. SMP CONFIGURATION**

The DomiSMP 5.0.x configuration has two types of properties:

- The system configuration properties: the properties are located in 'smp.config.properties' file and define environment settings such as JDBC connection, logging configuration, SMP extension library folder, etc. Before the first eDelivery SMP startup, the mandatory database connection properties must be set. The complete system property list is described in §15.2.1
- The SMP application properties: the property list with default values is stored at initial startup in the database table **SMP\_CONFIGURATION**. System administrators can change most properties during the runtime without application restart. The complete application property list is described in section §15.2.2. In case we want to set different init value for particular property at first SMP startup, the property can be set in the 'smp.config.properties'.

For this step, use the **smp.config.properties** example delivered within the zip file downloaded in section §3.2. The **smp.config.properties** file must be copied to the CLASSPATH folder configured in \$7.1 for Tomcat and §6.2 for WebLogic).

## 8.1. Database configuration

The eDelivery SMP database back-end configuration is performed within the eDelivery SMP configuration file (**smp.config.properties** file).

Depending on the selected database back-end, modify the **smp.config.properties** files as indicated below. Smp database connection can configured in property file or can use application server datasource configuration by JNDI.

#### 8.1.1. Oracle Database:

• Datasource configured from property file:

```
../
## Sample for Oracle
jdbc.driver=oracle.jdbc.driver.OracleDriver
jdbc.url=jdbc:oracle:thin:@localhost:1521/xe
jdbc.user=smp
jdbc.password=secret123
hibernate.dialect=org.hibernate.dialect.Oracle10gDialect
/..
```

• Datasource (connection pool) configured on the application server using the JNDI (recommended):

### ../

hibernate.dialect=org.hibernate.dialect.Oracle10gDialect

# # weblogic datasource JNDI example # datasource.jndi=jdbc/edeliverySmpDS

# # tomcat datasource JNDI example datasource.jndi=java:comp/env/jdbc/edeliverySmpDS

#### 8.1.2. MySQL:

• Datasource configured from property file

```
../
## Database access
# For mysql connector v8
#jdbc.driver = com.mysql.cj.jdbc.Driver
# For mysql connector v5
jdbc.driver=com.mysql.jdbc.Driver
jdbc.url=jdbc:mysql://localhost:3306/smp
jdbc.user=smp
jdbc.password=secret123
hibernate.dialect =org.hibernate.dialect.MySQL5InnoDBDialect
/..
```

• Datasource (connection pool) configured on the application server using the JNDI (recommended)

```
../
hibernate.dialect=org.hibernate.dialect.Oracle10gDialect
# weblogic datasource JNDI example
# datasource.jndi=jdbc/edeliverySmpDS
# tomcat datasource JNDI example
datasource.jndi=java:comp/env/jdbc/edeliverySmpDS
/..
```

## 8.2. SMP Keystore

eDelivery SMP uses keystore for storing keys for the two different purposes:

- One mandatory key is used for signing the responses to GET requests (XMLDSIG response signing)
- One **optional** key is used to authenticate SMP using 2-way-SSL when it is calling SML via HTTPS.

If the Keystore does not exist when the SMP is started for the first time, it is automatically created with a sample key/certificate 'sample\_key.'

The user with a system administrator role can update/manage the Keystore entries using the user interface on the System settings / Keystore page:

|                  | Keystore administration                                                                   | Selected certificate data        | 1                         |
|------------------|-------------------------------------------------------------------------------------------|----------------------------------|---------------------------|
| DomiSMP          | Keystore is contains keys for singing responses and Client<br>keys for SML integrations . | Public key type<br>Ed25519       | Alias<br>smp_eddsa_25519  |
| Q Search         |                                                                                           | SMP certificate ID               |                           |
| 료 Administration | Filter certificate/keys by alias                                                          | CN=smp_eddsa_25519,O=d           | igit,C=eu:00000006443d95d |
| System settings  |                                                                                           | Subject Name                     |                           |
| Sers Users       | Import keystore                                                                           |                                  | edenvery,o=digit,c=ed     |
| Domains          | Alias                                                                                     | lssuer<br>CN=smp_eddsa_25519,OU= | edelivery,O=digit,C=eu    |
| Truststore       | smp_domain_02                                                                             | Serial Number<br>6443d95d        |                           |
| Extensions       | smp_eddsa_448                                                                             |                                  |                           |
| Properties       | smp_ecdsa_nist-b409                                                                       | Certificate revocation list UP   | L                         |
| 🌲 Alerts         | smo domain 01                                                                             | Valid from date                  | Valid to date             |
| Over Settings    | sinp_tonian_or                                                                            | 22/4/2023, 14:55:57              | 22/4/2033, 14:55:57       |
|                  | sample_key                                                                                |                                  |                           |
|                  | smp_eddsa_25519                                                                           |                                  |                           |
|                  | 1 - 6 of 6  < < > >                                                                       |                                  |                           |
|                  |                                                                                           |                                  |                           |

Figure 2 - DomiSMP UI: Keystore administration page

#### **8.3. SMP Truststore**

eDelivery SMP uses truststore for storing trusted X509Certificates for the WebService 2-way-SSL authentication and for storing the SML server certificate. The truststore is automatically created at the initial SMP start-up. The truststore can be managed with a System admin account using the UI tools under the page System settings / Truststore.

|                                     | A Home & System settings                          |                                            | System administrator: system =             |
|-------------------------------------|---------------------------------------------------|--------------------------------------------|--------------------------------------------|
|                                     | Truststore administration                         | Selected certificate data                  |                                            |
| DomiSMP                             | Truststore is contains certificate trust anchors. | Public key type<br>RSA                     | Alias<br>gsrsaovsslca2018ca ocsp responder |
| > Q Search                          | anchors in the truststore.                        | - SMP certificate ID                       |                                            |
| > 랴 Administration                  |                                                   | CN=gsrsaovsslca2018CA OCSP Respo           | onder,O=GlobalSign nv-sa,C=BE:1d76b        |
| <ul> <li>System settings</li> </ul> | Filter certificate by alias                       | Subject Name                               |                                            |
| Lusers                              | Add certificate                                   | CN=gsrsaovssica2018CA OCSP Respo           | onder,2.5.4.5=#130C323031393036313         |
| Domains                             |                                                   | Issuer<br>CN=GlobalSign RSA OV SSL CA 2018 | ,O=GlobalSign nv-sa,C=BE                   |
| O- Keystore                         | Alias                                             |                                            | -                                          |
| Truststore                          | gsrsaovsslca2018ca ocsp responder                 | Serial Number<br>1d76be5bfea9962af237e758  |                                            |
| Stensions                           | l-lofl K A N                                      |                                            |                                            |
| Properties                          |                                                   | Certificate revocation list URL            |                                            |
| Alerts                              |                                                   |                                            |                                            |
| > Ouser Settings                    |                                                   | 29/7/2022, 11:35:49                        | 29/10/2022, 11:35:48                       |
|                                     |                                                   |                                            |                                            |

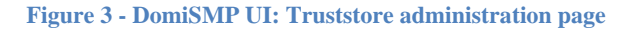

## 8.4. Custom Keystore and Truststore

On some systems, generating new passwords and keys can take a long time. To speed-up the initial startup, consider the following option:

- Install faster system random generators.
- In case of development or local testing, set property: **smp.mode.development=true** to **smp.config.properties.** To ensure high security, this option MUST NOT be enabled in production.
- Use custom/preprepared keystore and truststore as described below.

Users can configure eDelivery SMP to use prepared keystores at initial startup. To achieve this, the Keystore must be generated manually and saved in the SMP security folder. If the Keystore already contains the keys/certificates, they must have the same Key password as it was set for accessing the Keystore. The following properties must be set in **smp.config.properties**:

- smp.security.folder: the security folder of the SMP where the keystore must be located
- smp.keystore.filename: filename of the keystore
- smp.keystore.password: password for accessing the keystore and the keys. Please note that decrypted password must be wrapped in {DEC}{[PASSWORD]} as example: {DEC}{testPASSkeystore1234}
- smp.truststore.filename: filename of the keystore
- smp. truststore.password: password for accessing the keystore and the keys. Please note that decrypted password must be wrapped in {DEC}{[PASSWORD]} as example: {DEC}{testPASStruststore1234}

```
../
smp.security.folder=/opt/tomcat/security/
smp.keystore.filename=smp-keystore.p12
smp.keystore.password={DEC}{testPASSkeystore1234}
smp.keystore.type=PKCS12
smp.truststore.filename=smp-keystore.p12
smp.truststore.password={DEC}{testPASStruststore1234}
smp.truststore.type=PKCS12
```

/..

• After initial startup, the properties are stored (and the password encrypted) inside the SMP\_CONFIGURATION table and they should be removed from the **smp.config.properties** file.

# 9. SMP .WAR FILE DEPLOYMENT

The eDelivery SMP is deployed using the steps described in the next sections.

#### 9.1.1. *Tomcat*

Download and copy smp-X.war file in the Tomcat webapps directory (AS\_HOME/webapps/smp.war).

**Remark:** The application context path is the same as the first part of the smp.war filename. For example, if we deploy the file "smp.war", then the application will be accessible on <u>http://localhost:8080/smp/</u>. If the deployed file is "smp-X.war", the application URL will be: <u>http://localhost:8080/smp-X/</u>.

#### 9.1.2. Oracle WebLogic

Deploy the **.war** file within WebLogic using the Oracle Weblogic deployer feature or using the Weblogic Administration Console.

An example of using the Oracle the **weblogic.deployer**, is shown below:

```
java weblogic.Deployer -adminurl
t3://${WebLogicAdminServerListenAddress}:${WebLogicAdminServerPort} \
-username ${WebLogicAdminUserName} \
-password ${WebLogicAdminUserPassword} \
-deploy -name smp.war \
-targets ${SMP_ManagedServer} \
-source $TEMP_DIR/ smp.war
```

#### 9.1.3. Verification of the Installation

Verify the installation by navigating with your browser to the following address: http://[hostname]:[port]/smp

If the deployment is successful, the following page is displayed:

UI: DomiSMP

| $\leftarrow \rightarrow G$                   | O 🗅 localhost:8080/smp/index.html |  |  |
|----------------------------------------------|-----------------------------------|--|--|
| SMP (Service N                               | /letadata Publishing)             |  |  |
| Version: 5.0-SNAPSHOT                        |                                   |  |  |
| Build timestamp: 2023-05-04 08:28:20Z        |                                   |  |  |
| Specification: http://docs.oasis-open.org/bd | xr/bdx-smp/v1.0/bdx-smp-v1.0.html |  |  |

Figure 4 – DomiSMP: hello page

# **10.** CONFIGURING THE EDELIVERY SMP FOR USE WITH AN BDMSL

The eDelivery SMP can establish BDMSL integration using two identification mechanisms:

- Using HTTP and plain text with metadata embedded into the HTTP header Client-Cert of the REST
  request Using HTTP and plain text with metadata embedded into the HTTP header Client-Cert of the
  REST request. This approach should **be used only for testing purposes** and only if both BDMSL and
  eDelivery SMP are located in the same network where the BDMSL web services are **not** exposed to
  the internet.
- Using 2-way HTTPS/TLS (recommended).

The BDMSL integration configuration has two parts:

- Configuration of the BDMSL integration data as: BDMLS URL, SMPs URL, etc.
- Configuration of the SMP domain credentials/X509Certificate and unique SMP identifier.

## **10.1.** Configuring the BDMSL Integration

The BDMSL integration data can be set using the UI Property tool:

| > | C Search               | Home System settings Properties                  |                                      |
|---|------------------------|--------------------------------------------------|--------------------------------------|
| > | 표 Administration       | 50                                               |                                      |
| ~ | 🕞 System settings      | Property                                         | Value                                |
|   | LS Users               | bdmsl.integration.enabled                        | true                                 |
|   | Domains                | bdmsl.participant.multidomain.enabled            | false                                |
|   | O- Keystore            | bdmsl.integration.url                            | http://localhost:8080/edelivery-sml/ |
| - |                        | bdmsl.integration.tls.disableCNCheck             | false                                |
|   |                        | bdmsl.integration.tls.serverSubjectRegex         | .*                                   |
|   | 🛸 Extensions           | bdmsl.integration.tls.useSystemDefaultTruststore | false                                |
|   | 🔅 Properties           | bdmsl.integration.logical.address                | http://localhost:8080/smp/           |
|   | Alerts                 | bdmsl.integration.physical.address               | 0.0.0.0                              |
|   | There's                |                                                  |                                      |
| > | <b>O</b> User Settings |                                                  |                                      |

Figure 5 - DomiSMP UI: Property settings page

The following values should be defined for the properties:

- **bdmsl.integration.enabled:** set value to true to enable BDMSL (SML) integration.
- **bdmsl.integration.url:** set the URL where BDMSL is located. Ex: <u>https://acc.edelivery.tech.ec.europa.eu/edelivery-sml/</u>

- bdmsl.integration.logical.address: set the public SMP URL address. The URL is used by the BDMSL when generating DNS records for the SMP. Do not change this property once the SMP domain is registered to BDMSL. Ex: <u>https://smp.domain.eu/smp</u>
- **bdmsl.integration.physical.address**: ip4 address of the SMP server. The value is informative and can be 0.0.0.0

When using the 2-Way TLS authentication the following parameters should be configured:

- **bdmsl.integration.tls.disableCNCheck:** if set to true, the BDMSL server domain and Certificate CN value must match with the BDMSL certificate to be trusted.
- bdmsl.integration.tls.useSystemDefaultTruststore: if set to true, the system default truststore is
  used to verify the BDMSL truststore. The system default truststore usually points to
  \$JAVA\_HOME/lib/security/cacerts truststore, or is configured on the application server using the
  javax.net.ssl.trustStore system parameter. If the property is set to false, the SMP truststore is used to
  verify the BDMSL server certificate trust.
- bdmsl.integration.tls.serverSubjectRegex: regular expression for BDMSL server TLS certificate subject verification.
   Example: CertEx. .\*CN=acc.edelivery.tech.ec.europa.eu.\*.

# 10.2. Configuration of the SMP domain credentials for BDMSL

Once BDMSL integration data is configured, the next step is to configure the SMP client certificate and ID for the BDMSL authentication. Because SMP 4.2 can handle multiple domains, each domain can have its X509Certificate to login to the correct BDMSL DNS domain. The configuration of the SMP domain credentials is described below:

- 1. Register BDMSL client key/certificate to the SMP Keystore.
- 2. Create or edit Domain in the UI/Domain tool, enter the SMP ID and choose the client certificate.
- 3. Choose the authentication type. SML supports two ways of authentication
  - ClientCert: HTTP Client-Cert certificate header. This must be used only behind a reverse proxy. The BDMSL should NOT allow this type of authentication from the internet. In practice, the HTTP Client-Cert should be generated only by the reverse proxy.
  - HTTPS/TLS: standard mutual TLS authentication (recommended).

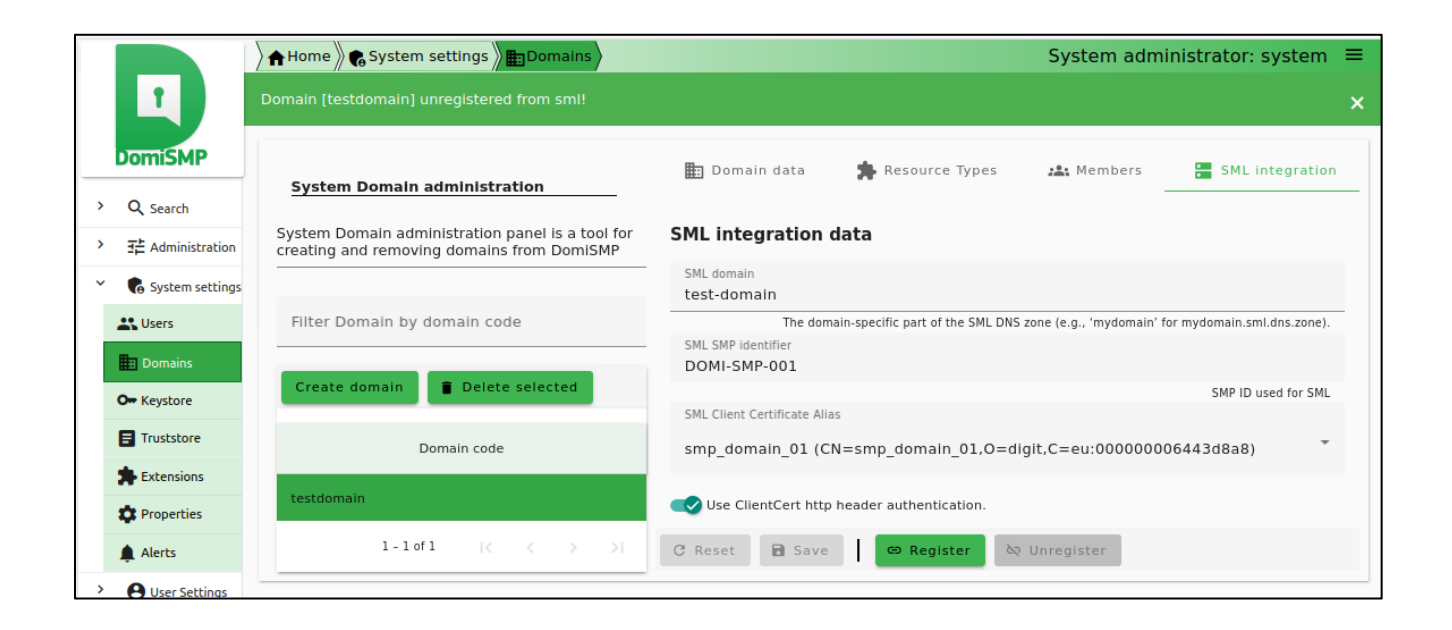

Figure 6 - DomiSMP UI: The Domain SML integration settings

# **11. SMP USER MANAGEMENT**

The DomiSMP has two user application roles:

- System Admin: the role allows user to modify DomiSMP system management and settings such as: Domain management, User management, Truststore management, Key management, DomiSMP configuration, etc.
- User: this role allows the user to login to the DomiSMP.

The user can have additional permissions on editing DomiSMP entities when they are assigned to the Resource, Groups, and Domains. Please read the following chapter for more details.

### **11.1. Domain, Group and Resources**

The DomiSMP supports 3-layer security realms.

- The most basic unit is the **Resource**. The Resource is identified by the unique ID, which is part of the URL of the resource as example:

#### http://localhost/smp/resource-identifier

An example of the Resource is the "Service Group" document from the Oasis SMP specification. The user can be a Resource member with **Admin** or **Viewer** membership roles. If the user has an Admin membership role, it can modify resource document(s) and manage the resource memberships. If the user has role Viewer, it can view/read the Resource if the Resource has visibility set to: "Private".

- The **Group** is a cluster of resources managed by the dedicated group administrators. The group admin(s) can create and delete the resource, but **only** the resource admins can modify data/documents for the resource. The user can be a Group member with **Admin** or **Viewer** membership roles. With Admin group membership, the user can create and delete group resources. If the user has group role Viewer, it can view/read the Resources if the Group has visibility set to: "Private".
- The top layer is the **Domain**. It indicates the business purpose of the network of participants, such as
  invoice exchange, Health Records message exchanges, etc. The Domain usually has a domain owner who
  handles participant interoperability, defining message types, network authentication, and authorization
  methods such as Certificate PKI, Identity Service providers, etc. In DomiSMP 5.0, the user with a Domain
  Admin role can create domain groups and assign users to them.

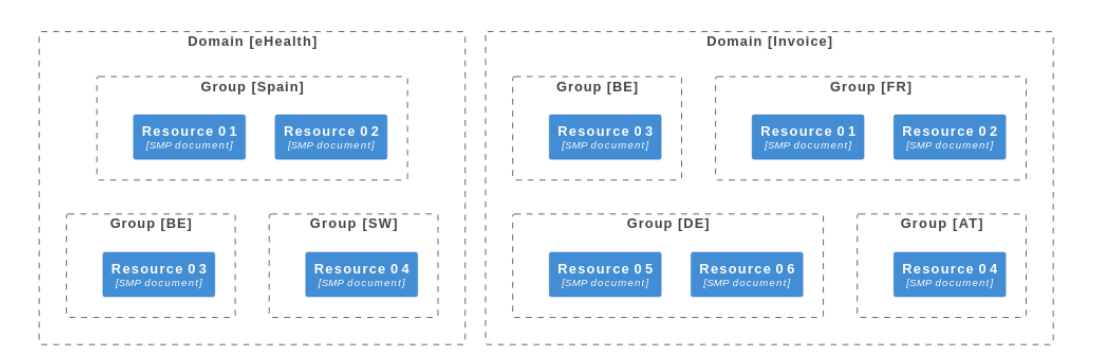

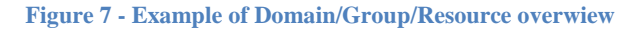

The provided database script creates the following users:

| User name | Role         | Default password <sup>2</sup> |
|-----------|--------------|-------------------------------|
| system    | SYSTEM_ADMIN | 123456                        |
| user      | USER         | 123456                        |

## **11.2. User Roles**

The following DomiSMP users can be of three types, as briefly described below:

| Actor             | UC                                                                                                    | Short description                                                                                                    | Oper.  | Data            |
|-------------------|----------------------------------------------------------------------------------------------------|----------------------------------------------------------------------------------------------------|--------|-----------------|
| Group<br>Admin    | Create or Update<br>resource: Service<br>Group                                                                 | Create a new ServiceGroup for a new<br>receiver participant. This service stores<br>the Service Group and links it to the<br>specified duplet participantIdentifier +<br>participantIndentifierScheme the resource<br>identifier. Information is stored into<br>Resource table. This same service is used<br>to create and update a ServiceGroup. | PUT    | ServiceGroup    |
| Group SMP         | Erase Service<br>Group                                                                                         | Erases the resource (service group<br>definition) AND the list of sub-resources<br>such as servicemetada for the specified<br>receiver participant.                                                                                                    | DELETE | ServiceGroup    |
| Resource<br>Admin | Create or Update<br>Resource such<br>as:<br>Service group<br>document and<br>subresources:<br>Service Metadata | Publish detailed information about one<br>specific document service (multiple<br>processes and endpoints). This same<br>service is used to create and update<br>ServiceMetaData.                                                                                                    | PUT    | ServiceMetadata |
| Resource<br>Admin | Erase Service<br>Metadata                                                                                      | Remove all information about one specific service (i.e. all related processes and endpoints definitions).                                                                                                    | DELETE | ServiceMetadata |
| Anonymous         | Retrieve Service                                                                                               | Obtain the list of public services provided by a specific receiver participant                                                                                                    | GET    | ServiceGroup    |

<sup>&</sup>lt;sup>2</sup> to change immediately for security reasons

| Actor             | UC                           | Short description                                                                                                    | Oper. | Data                      |
|-------------------|------------------------------|----------------------------------------------------------------------------------------------------|-------|---------------------------|
| User              | Group                        | (collection of references to the<br>ServiceMetaData's). This service provides<br>the information related to the Service<br>Group according to the input duplet<br>participantIdentifier +<br>participantIndentifierScheme.                                                                                              |       |                           |
| Anonymous<br>User | Retrieve Service<br>Metadata | Obtain detailed definition about one<br>specific service of a specific participant for<br>all supported transports. This service<br>retrieves the SignedServiceMetadata<br>according to the input quadruplet<br>participantIdentifier+participantIndentifie<br>rScheme+documentIdentifier+documentI<br>dentifierScheme. | GET   | SignedServiceMe<br>tadata |
| System<br>admin   |                              | Create, modify, and delete users and<br>domains. System admin can be only used<br>in the DomiSMP UI.                                                                                                    |       |                           |

**Note**: For a complete description of the SMP user management, please consult the SMP Interface Control Document (ICD) document available at <u>https://ec.europa.eu/digital-building-blocks/wikis/display/DIGITAL/SMP.</u>

Users can be added, modified and deleted using the SMP Admin console or directly by executing sql commands. Below are instructions on how to modify users in the database.

## **11.3. BCRYPT password generation**

The DomiSMP users can be managed by DomiSMP UI console. Following procedure can be used for creating first system admin user (alternative is to use provided SQL init scripts and replace passwords at first login).

The DomiSMP uses the BCRYPT algorithm to hash users' passwords. A BCRYPT-hashing tool is bundled into the SMP WAR file. To get the hashing code, follow the steps below.

Place a copy of the **smp-X.war** file into a temporary directory of your choice.

Extract the war file using the **jar** command:

```
jar -xvf smp-X.war
```

Obtain one or multiple hashes at once, using the following command:

```
java -cp "WEB-INF/lib/*"
eu.europa.ec.edelivery.smp.utils.BCryptPasswordHash password_to_be_hashed
```

The result will be a BCRYPT hash of the specified password (listed below in italic):

```
java -cp "WEB-INF/lib/*"
eu.europa.ec.edelivery.smp.utils.BCryptPasswordHash 123456
Gives:
$2a$10$6nYTSUSh2BQfb0LIyCXn8eUViBcnn.WcjUrWOtJLMND0dAt185zMa
```

The next command shows the hashing of several passwords at once, separated by a space in the command.

```
java -cp "WEB-INF/lib/*" eu.europa.ec.edelivery.smp.BCryptPasswordHash
password_to_be_hashed_1 password_to_be_hashed_2
$2a$10$6nYTSUSh2BQfbOLIyCXn8eUViBcnn.WcjUrWOtJLMNDOdAtI85zMa
$2a$107zNzSeZpxiHeqY2BRKkHE.HknfIe3aiu6XzU.qHHnnPbUHKtfcmDG
```

## **11.4. SMP Database User Creation**

Adding an SMP user is done by adding a new entry in the SMP database **SMP\_USER** table either directly or via the Administration console.

The User role is set in the SMP\_USER table APPLICATION\_ROLE column as follows:

| User Role                              | Role value   |
|----------------------------------------|--------------|
| System Administrator                   | SYSTEM_ADMIN |
| Domi SMP user                          | USER         |
| AnonymousUser                          | N/A          |
| (Not defined in the SMP User database) |              |

In the following examples, an **System Admin** user is created.

#### 11.4.1. SYSTEM ADMIN SMP User creation

#### Remark:

- In order to logon on the Administration Console for the first time, it is necessary to, create a user with SYSTEM\_ADMIN privileges by entering the details directly into the SMP\_USER table. This initial user's password is generated using the BCRYPT utility described previously.
- If PASSWORD\_CHANGED is not set, the user will be asked to change the password at first logon.

Example of a SYSTEM\_ADMIN user creation:

| Username          | : smp_admin                                                       |
|-------------------|-------------------------------------------------------------------|
| Password (Hashed) | : \$2a\$10\$6nYTSUSh2BQfbOLlyCXn8eUViBcnn.WcjUrWOtJIMNDOdAtl85zMa |
| Role              | : SYSTEM_ADMIN                                                    |

Execute the following database command using the database user/password created in the Database Configuration section of this guide.

MySql example:

```
insert into SMP_USER (USERNAME, ACTIVE, APPLICATION_ROLE, EMAIL, CREATED_ON, LAST_UPDATED_ON) values
(1,'smp_admin', 1, 'SYSTEM_ADMIN', 'system@mail-example.local', NOW(), NOW());
insert into SMP_CREDENTIAL (FK_USER_ID, CREDENTIAL_ACTIVE, CREDENTIAL_NAME, CREDENTIAL_VALUE,
CREDENTIAL_TYPE, CREDENTIAL_TARGET, CREATED_ON, LAST_UPDATED_ON) values
((select id from SMP_USER where USERNAME='smp_admin'),1, 'smp_admin',
'$2a$10$olcGeWKGEoRia2DPuFqRNeca0IEdRSmOrljLz57BAjfljlC9SohrS', 'USERNAME_PASSWORD','UI', NOW(),
NOW());
```

Oracle example:

```
insert into SMP_USER (ID, USERNAME, ACTIVE, APPLICATION_ROLE, EMAIL, CREATED_ON, LAST_UPDATED_ON)
values
(SMP_USER_SEQ.NEXTVAL, 'smp_admin', 1, 'SYSTEM_ADMIN', 'system@mail-example.local', sysdate,
sysdate);
insert into SMP_CREDENTIAL (FK_USER_ID, CREDENTIAL_ACTIVE, CREDENTIAL_NAME, CREDENTIAL_VALUE,
CREDENTIAL_TYPE, CREDENTIAL_TARGET, CREATED_ON, LAST_UPDATED_ON) values
((select id from SMP_USER where USERNAME='smp_admin'),1, 'smp_admin',
'$2a$10$olcGeWKGEoRia2DPuFqRNeca0IEdRSmOrljLz57BAjfljlC9SohrS', 'USERNAME_PASSWORD','UI', sysdate,
sysdate);
```

Note: The username/password credential is stored in table: SMP\_CREDENTIAL. The record must have the following values set to:

- CREDENTIAL\_VALUE: the BCrypted password
- CREDENTIAL\_TYPE: value must be set to: 'USERNAME\_PASSWORD'
- CREDENTIAL\_TARGET: value must be set to: 'UI'
- FK\_USER\_ID: value must be set to user id.

# LOGGING CONFIGURATION

## **11.5. Logging properties**

The SMP logging properties are defined in the **./WEB-INF/classes/logback.xml** file embedded in the SMP **.war** file.

It is possible to modify the configuration of the logs by editing the embedded *logback.xml* or by defining new logback file in **smp.config.properties** file as example:

#### log.configuration.file=/opt/apache-tomcat-8.5.30/smp/logback.xml

In the example below, a *logback.xml* file is shown:

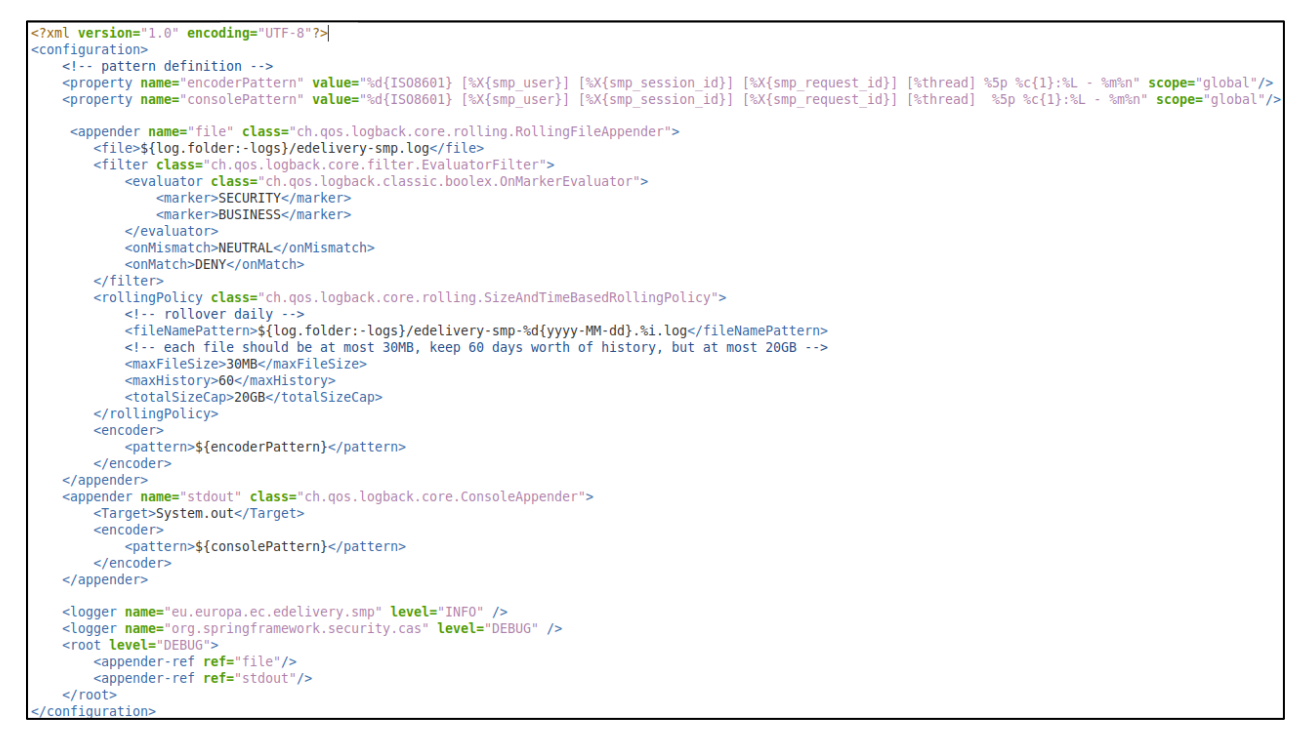

More details on how to configure logback can be found at:

https://logback.qos.ch/documentation.html

# **12. SOAPUI TESTING**

Soap UI can be used to create, update and delete Service Groups and Metadata.

An SMP SoapUI project contains sample requests and is included in the zip file already downloaded.

The procedure to create, update or delete a Service Group is described in the next steps.

## **12.1.** Creation, update and deletion of Service Groups.

#### 12.1.1. Create a Service Group

In the left navigation pane of the SoapUI interface, browse to the REST PUT method as shown below:

| SoapUI 5.4.0                                                                   |                     |                                                                                                    |                                                                                                    |                              |                         |                                     |                      |
|--------------------------------------------------------------------------------|---------------------|----------------------------------------------------------------------------------------------------|----------------------------------------------------------------------------------------------------|------------------------------|-------------------------|-------------------------------------|----------------------|
| <u>File</u> Project Suite Case Step <u>T</u> ools <u>D</u> esktop <u>H</u> elp |                     |                                                                                                    |                                                                                                    |                              |                         |                                     |                      |
|                                                                                | 3 <b>8</b>          | æ                                                                                                    |                                                                                                    |                              |                         |                                     |                      |
| Empty SOAP REST Import Save All Forum                                          | Trial Preferences   | Proxy                                                                                                    |                                                                                                    |                              |                         |                                     |                      |
|                                                                                | That Treferences    | TTONY                                                                                                    |                                                                                                    |                              |                         |                                     |                      |
|                                                                                |                     |                                                                                                    |                                                                                                    | ioapUI Starter Page          |                         |                                     |                      |
| E Projects                                                                     |                     | RE simple rea                                                                                                    | west                                                                                                    |                              |                         |                                     |                      |
| Z SMP 4.0 Sample Requests                                                      |                     | 31                                                                                                    |                                                                                                    |                              |                         |                                     |                      |
| GerviceMetadata [/{ParticipantIdentifierScheme}::{                             | ParticipantIdentif  | ST simpl                                                                                                    | le request 🛞                                                                                                    |                              |                         |                                     |                      |
| ServiceGroup [/{ParticipantIdentifierScheme}::{ParticipantIdentifierScheme}::  | ticipantIdentifier} |                                                                                                    | Method                                                                                                    | Endpoint                     |                         | Resource                            |                      |
| 🖽 💷 UC06 - GET                                                                 |                     | nest                                                                                                    | PUT                                                                                                    | http://localhost:8080/s      | mp                      | <ul> <li>/{ParticipantId</li> </ul> | entifierScheme       |
| UC02 - PUT                                                                     |                     | 8 (H + )                                                                                                    | X 🛰 🖸                                                                                                    | ¥ .                          |                         |                                     | 0 \$ ( - C           |
| ST simple request                                                              | 100T 1              | anb:                                                                                                    | News                                                                                                    | Mahaa                        | Ch. In                  | Laura                               | <u> </u>             |
| ST sample request with specified owner (non-                                   | ASCII characters I  | 8 <u>8</u>                                                                                                    | Name                                                                                                    | value                        | Style                   | Level                               |                      |
| ST sample request with extensions                                              |                     | Partic                                                                                                    | cipantIdentifier                                                                                                    | ch ehealth-participantid-o   | INS TEMPLATE            | RESOURCE                            | S                    |
| UC03 - DELETE                                                                  |                     | Partic                                                                                                    | cipantIdentifier                                                                                                    | urn:poland:ncpb              | TEMPLATE                | RESOURCE                            | T                    |
|                                                                                |                     |                                                                                                    |                                                                                                    |                              |                         |                                     | <u> </u>    <u> </u> |
|                                                                                |                     |                                                                                                    |                                                                                                    |                              |                         |                                     | w                    |
|                                                                                |                     |                                                                                                    |                                                                                                    |                              |                         |                                     | 8                    |
|                                                                                |                     |                                                                                                    |                                                                                                    |                              |                         |                                     |                      |
|                                                                                |                     |                                                                                                    |                                                                                                    |                              |                         |                                     |                      |
|                                                                                |                     |                                                                                                    |                                                                                                    |                              |                         |                                     |                      |
|                                                                                |                     | ~~                                                                                                    |                                                                                                    |                              |                         |                                     |                      |
|                                                                                |                     | Reau                                                                                                    | uired:                                                                                                    | Sets if parameter is require | ed                      |                                     | <b></b>              |
|                                                                                |                     |                                                                                                    |                                                                                                    |                              |                         | _                                   |                      |
|                                                                                |                     | туре                                                                                                    |                                                                                                    |                              |                         |                                     |                      |
|                                                                                |                     | Opti                                                                                                    | ons:                                                                                                    |                              | <b>_</b>                | Add                                 |                      |
|                                                                                |                     | ~*                                                                                                    |                                                                                                    |                              |                         |                                     |                      |
|                                                                                |                     | Media                                                                                                    | a Type text/xm                                                                                                    |                              | ost QueryString         |                                     |                      |
|                                                                                |                     | < 2 mm                                                                                                    | l version="                                                                                                    | 0" encoding="UTE-9"          | standalone="no"2>       |                                     |                      |
|                                                                                |                     | <ser< td=""><td>viceGroup x</td><td>nlns="http://docs.oasi</td><td>s-open.org/bdxr/ns/S</td><td>MP/2016/05"&gt;</td><td></td></ser<> | viceGroup x                                                                                                    | nlns="http://docs.oasi       | s-open.org/bdxr/ns/S    | MP/2016/05">                        |                      |
|                                                                                |                     |                                                                                                    | <participan< td=""><td>Identifier scheme="\${</td><td>=request.getProperty</td><td>('ParticipantIdent:</td><td>ifier</td></participan<> | Identifier scheme="\${       | =request.getProperty    | ('ParticipantIdent:                 | ifier                |
|                                                                                |                     |                                                                                                    | <servicemet< td=""><td>adataReferenceCollecti</td><td>on/&gt;</td><td></td><td></td></servicemet<>                                      | adataReferenceCollecti       | on/>                    |                                     |                      |
|                                                                                |                     | <td>rviceGroup&gt;</td> <td></td> <td></td> <td></td> <td></td>                                                                      | rviceGroup>                                                                                                    |                              |                         |                                     |                      |
|                                                                                |                     |                                                                                                    |                                                                                                    |                              |                         |                                     |                      |
|                                                                                |                     |                                                                                                    |                                                                                                    |                              |                         |                                     |                      |
|                                                                                |                     |                                                                                                    |                                                                                                    |                              |                         |                                     |                      |
|                                                                                |                     |                                                                                                    |                                                                                                    |                              |                         |                                     |                      |
|                                                                                |                     |                                                                                                    |                                                                                                    |                              |                         |                                     |                      |
| Request Properties Request Params                                              |                     |                                                                                                    |                                                                                                    |                              |                         |                                     |                      |
| Property Value                                                                 |                     |                                                                                                    |                                                                                                    |                              |                         |                                     |                      |
| Name simple request                                                            |                     |                                                                                                    |                                                                                                    |                              |                         |                                     |                      |
| Encoding LITE-8                                                                |                     | <u> </u>                                                                                                    |                                                                                                    |                              |                         |                                     |                      |
| Endpoint http://localhost:8080/smi                                             | p                   | 4                                                                                                    |                                                                                                    | 2002000                      |                         |                                     |                      |
| Timeout                                                                        |                     |                                                                                                    |                                                                                                    | -22022302                    |                         |                                     |                      |
| Bind Address                                                                   |                     | 🔜 🔒 Aut                                                                                                    | th (Basic) Hea                                                                                                    | ders (0) Attachments (0)     | Representations (1) JMS | Headers JMS Properties              | (0) Hea              |
| Follow Redirects true                                                          |                     |                                                                                                    |                                                                                                    |                              |                         |                                     |                      |
| Username smp_admin                                                             |                     |                                                                                                    |                                                                                                    |                              |                         |                                     |                      |
| Passworu                                                                       | •                   |                                                                                                    |                                                                                                    |                              |                         |                                     |                      |

#### 12.1.2. Update a Service Group

The REST method to update the **ServiceGroup** is the same as the one used for creating **ServiceGroup** described in the previous section.

#### 12.1.3. Delete a ServiceGroup

On the SoapUI interface on the left navigation panel, browse to the REST DELETE method as indicated below:

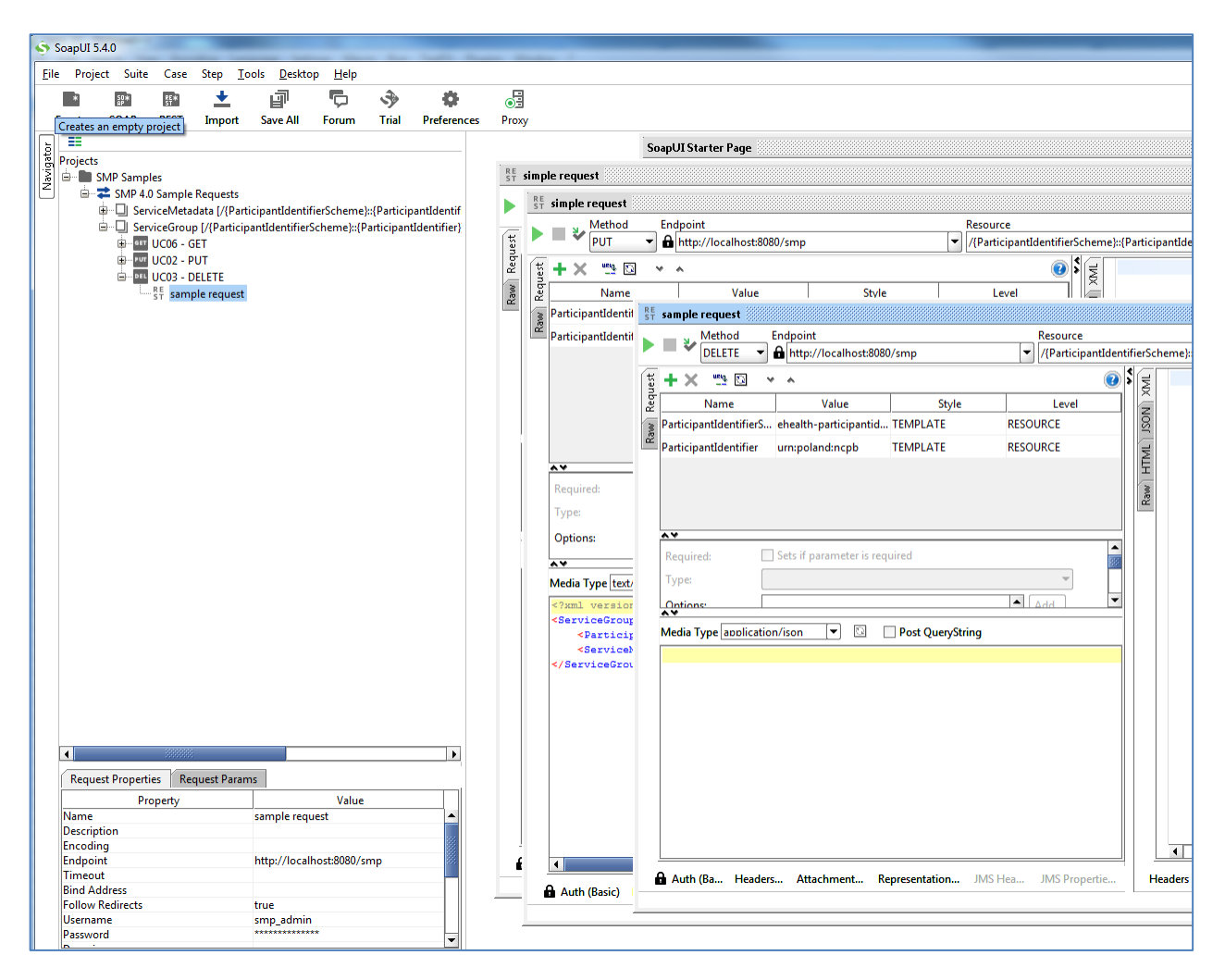

## **12.2.** Creation, update and deletion of Service Metadata.

#### 12.2.1. Create a Service Metadata

In the left navigation pane of the SoapUI interface, browse to the REST PUT method as shown below:

| SoapUI 5.4.0                                                          |                                                                                                    |
|-----------------------------------------------------------------------|----------------------------------------------------------------------------------------------------|
| <u>File Project Suite Case Step Tools D</u> esktop <u>H</u> elp       |                                                                                                    |
| <b>B B B 4 A A</b>                                                    |                                                                                                    |
| Creates an empty project Import Style All Forum Trial Preferencer     | ©E<br>Prov                                                                                                    |
| Chipty Social Action Import Save All Porum That Preferences           | Ploxy                                                                                                    |
|                                                                       | SoapUI Starter Page                                                                                            |
| E Build SMP Sampler                                                   | RE simple request                                                                                              |
| Z SMP 4.0 Sample Requests                                             | Si simple request                                                                                              |
| ServiceMetadata [/{ParticipantIdentifierScheme}::{ParticipantIdentif  | ► ► ► PUT 	 A http://localhot:8080/smp                                                                         |
| 🗊 🐨 UC07 - GET                                                        |                                                                                                    |
| □                                                                     | lā <mark>+× ™ № × ^ </mark>                                                                                    |
| RE INCIDE PROVIDENT                                                   | Name Value Style Level                                                                                         |
| BT all lieus request                                                  | ParticipantIdentifierSch ehealth-participantid-qns TEMPLATE RESOURCE                                           |
| ServiceGroup [/{ParticipantIdentifierScheme}::{ParticipantIdentifier} | ParticipantIdentifier um:poland:ncpb TEMPLATE RESOURCE                                                         |
|                                                                       | DocTypeIdentifierScheme ehealth-docid-gns TEMPLATE RESOURCE                                                    |
|                                                                       | DesTuncidentifier ununuerent#trensierent TEMPLATE PECOUPCE                                                     |
|                                                                       | DocTypeIdentifier urn::epsos##services:ext TEMPLATE RESOURCE                                                   |
|                                                                       |                                                                                                    |
|                                                                       |                                                                                                    |
|                                                                       |                                                                                                    |
|                                                                       | AV                                                                                                    |
|                                                                       | Required: Sets if parameter is required                                                                        |
|                                                                       | Type:                                                                                                    |
|                                                                       |                                                                                                    |
|                                                                       | Options:                                                                                                    |
|                                                                       | AV                                                                                                    |
|                                                                       | Media Type text/xml 💌 🖸 Post QueryString                                                                       |
|                                                                       | <servicemetadata xmlns="http://docs.oasis-open.org/bdxr/ns/SMP/2016/05"></servicemetadata>                     |
|                                                                       | <serviceinformation></serviceinformation>                                                                      |
|                                                                       | <pre><pre><pre><pre><pre><pre><pre><pre></pre></pre></pre></pre></pre></pre></pre></pre>                       |
|                                                                       | <processlist></processlist>                                                                                    |
|                                                                       | <process></process>                                                                                            |
|                                                                       | <processidentifier scheme="cenbii-procid-ubl">urn:www.cenbii.e</processidentifier>                             |
|                                                                       | <endpoint transportprofile="busdox-transport-start"></endpoint>                                                |
|                                                                       | <endpointuri>https://poland.pl/theService</endpointuri>                                                        |
|                                                                       | <requirebusinesslevelsignature>true</requirebusinesslevelsignature>                                            |
|                                                                       | <serviceexpirationdate>2020-05-01700:00:00</serviceexpirationdate>                                             |
| Paquet Dranatics Paquet Darame                                        | <certificate>MIICUTCCAbqgAwIBAgIEWoKrxzANBgkqhkiG9w0BA</certificate>                                           |
| Request rioperties Request Params                                     | <servicedescription>Sample description of invoicing se</servicedescription>                                    |
| Value Value                                                           | <recnnicalcontacturl>https://example.com</recnnicalcontacturl>                                                 |
| Description                                                           |                                                                                                    |
| Encoding UTF-8                                                        |                                                                                                    |
| Endpoint http://localhost:8080/smp                                    | Auth (Basic) Headers (0) Attachments (0) Representations (1) JMS Headers JMS Properties (0) Headers (0) Attach |
| Bind Address                                                          |                                                                                                    |
| Follow Redirects true                                                 |                                                                                                    |
| Username smp_admin                                                    |                                                                                                    |
| Password                                                              |                                                                                                    |
|                                                                       | seelling http://www.seeling.usem.log.memory.log                                                                |

## 12.2.2. Update Service Metadata

The REST method to update **ServiceMetadata** is the same as the one use for creating **ServiceMetadata** as described in the previous section.

## 12.2.3. Delete Service Metadata

In the left navigation pane of the SoapUI interface, browse to the **REST DELETE** method as indicated below:

| SoapUI 5.4.0                                                         |                                                                                                    |
|----------------------------------------------------------------------|----------------------------------------------------------------------------------------------------|
| File Project Suite Case Step Tools Desktop Help                      | and Manhai                                                                                                    |
|                                                                      | 8                                                                                                    |
|                                                                      | 03<br>                                                                                                    |
| Empty SUAP REST Import Save All Forum Trial Preferences              | Proxy                                                                                                    |
|                                                                      | SoapUI Starter Page                                                                                                    |
| B Projects                                                           | II simple connect                                                                                                    |
| SMP Samples                                                          | ST simple request                                                                                                    |
| ServiceMetadata [/{ParticipantIdentifierScheme}::{ParticipantIdentif | V Methoda Endpoint Resource Resource |
| ⊕                                                                    |                                                                                                    |
| DC04 - PUT                                                           | <sup>1</sup> / <sub>2</sub> + × <sup>m</sup> / <sub>2</sub> ⊡ × ∧                                                                                                    |
|                                                                      | Name Value Style Level                                                                                                    |
| ST sample request                                                    | ParticipantIdentifierSch ehealth-participantid-qns TEMPLATE RESOURCE                                                                                                    |
| ServiceGroup (/(Participantidentinerscheme)::(Participantidentiner)  | ParticipantIdentifier um:poland:ncpb TEMPLATE RESOURCE                                                                                                    |
|                                                                      |                                                                                                    |
|                                                                      | Decisional and a second second s                                                                                                    |
|                                                                      | Doc i ypeidentiner unitep:                                                                                                    |
|                                                                      | Method Endnoint Resource                                                                                                    |
|                                                                      | ► ■ V DELETE → A Http://localhost.8080/smp ↓ jicipantIdentifierScheme):/(ParticipantIdentifier/services/                                                                                                    |
|                                                                      |                                                                                                    |
|                                                                      |                                                                                                    |
|                                                                      | Required: Sets if para Name Value Style Level                                                                                                    |
|                                                                      | Type: ParticipantIdentifier ehealth-participanti TEMPLATE RESOURCE                                                                                                    |
|                                                                      | Ontions: ParticipantIdentifier urn:poland:ncpb TEMPLATE RESOURCE                                                                                                    |
|                                                                      | DocTypeIdentifierSc ehealth-docid-gns TEMPLATE RESOURCE                                                                                                    |
|                                                                      | Dor Tupeldentifier um encos##service TEMPLATE RESOURCE                                                                                                    |
|                                                                      | Media Type text/xml                                                                                                    |
|                                                                      | <ServiceMetadata xmlna="h;</td>                                                                                                    |
|                                                                      |                                                                                                    |
|                                                                      | <documentidentifit< td=""></documentidentifit<>                                                                                                    |
|                                                                      | <processlist></processlist>                                                                                                    |
|                                                                      |                                                                                                    |
|                                                                      | <servicee:< td=""></servicee:<>                                                                                                    |
|                                                                      | <sindpr< td=""></sindpr<>                                                                                                    |
|                                                                      |                                                                                                    |
|                                                                      | 1>                                                                                                    |
|                                                                      |                                                                                                    |
| Request Properties Request Params                                    |                                                                                                    |
| Property Value                                                       | <                                                                                                    |
| Name sample request                                                  |                                                                                                    |
| Encoding                                                             |                                                                                                    |
| Endpoint http://localhost:8080/smp                                   | A Auth (Basic) Headers (0) Att                                                                                                    |
| Timeout                                                              | Auth (B.,, Header., Attachmen.,, Representatio.,, JMS Hea.,, JMS Properti,,, Headers (0) Att.                                                                                                    |
| Bind Address                                                         |                                                                                                    |
| Username smp admin                                                   |                                                                                                    |
| Password                                                             |                                                                                                    |
|                                                                      | Contribution for the last second a second as                                                                                                    |

# **13. THE SWAGGERUI INTERFACE**

## **13.1. Introduction**

"Swagger is an API developer tools for the OpenAPI Specification (OAS). It allows anyone (developers or end-users) to interact with the API's resources"<sup>3</sup>.

# **13.2.** Downloading the eDelivery SMP SwaggerUI web application project

The eDelivery SMP SwaggerUI web application project can be freely downloaded from the following location:

https://ec.europa.eu/digital-building-blocks/code/projects/EDELIVERY/repos/smp-mock-services/browse

| (         | https://ec.europa.eu/cefdigital/code/projects/EDELIVERY/repos/smp-mock-services/brov |  |  |  |
|-----------|--------------------------------------------------------------------------------------|--|--|--|
| 🔎 Most V  | Visited 🥑 Getting Started 🛞 Error 500Internal Ser 🛞 http://localhost:6550/           |  |  |  |
| 😨 Bit     | tbucket Projects Repositories -                                                      |  |  |  |
| •         | EDELIVERY / SMP mock services                                                        |  |  |  |
| •••       | Source                                                                               |  |  |  |
| 0         | master SMP mock services /                                                           |  |  |  |
| 6         | swagger-ui                                                                           |  |  |  |
| 1.<br>1.e | xsd                                                                                  |  |  |  |
| لم<br>د   | README.md                                                                            |  |  |  |
| Ŀ         | signature_keys.jks                                                                   |  |  |  |
|           | SMP-mock-soapui-project.xml                                                          |  |  |  |

Create a new swagger\_temp temporary directory.

Within the previously created **swagger\_temp** directory, execute the following command:

git clone https://ec.europa.eu/cefdigital/code/scm/edelivery/smp-mockservices.git

<sup>3</sup> Quote from: http://swagger.io/.

```
Cloning into 'smp-mock-services'...
remote: Counting objects: 133, done.
remote: Compressing objects: 100% (130/130), done.
remote: Total 133 (delta 50), reused 0 (delta 0)
Receiving objects: 100% (133/133), 823.54 KiB | 0 bytes/s, done.
Resolving deltas: 100% (50/50), Done.
```

The SMP SwaggerUI project is downloaded and saved the smp-mock-services directory:

| ls                |
|-------------------|
| smp-mock-services |

#### 13.3. Configuring the SMP SwaggerUI

Navigate to the swagger-ui directory located under the smp-mock-services directory.

The contents is listed below:

ls
css fonts images index.html lib smp.json swagger-ui.js

Edit the **smp.json** file and modify it to target your SMP:

Replace:

```
{
  "swagger": "2.0",
  "info": {
    "description": "This WEB client is configured to shoot at the [mocked SMP
implementation](http://smp-digit-
mock.publisher.ehealth.acc.edelivery.tech.ec.europa.eu/ehealth-actorid-
qns%3A%3Aurn%3Apoland%3Ancpb). After a few improvements (both on client and
server side) it might be used also for shooting at TEST / PROD environments. You
can find out more about Swagger at [http://swagger.io](http://swagger.io)",
    "version": "1.0.0",
    "title": "SMP 3.X WEB client (based on Swagger-UI)"
  },
  "host": "smp-digit-mock.publisher.ehealth.acc.edelivery.tech.ec.europa.eu",
  "basePath": "/",
  "externalDocs": {
    "description": "Find out more about SMP 3.X mock services",
```

With:

```
"url": "https://ec.europa.eu/cefdigital/code/projects/EDELIVERY/repos/smp-
mock-services"
{
  "swagger": "2.0",
  "info": {
    "description": "This WEB client is configured to shoot at
[http://localhost:7003/ smp-X](http://localhost:7003/ smp-X). After a few
improvements (both on client and server side) it might be used also for shooting
at TEST / PROD environments. You can find out more about Swagger at
[http://swagger.io](http://swagger.io)",
    "version": "1.0.0",
    "title": "SMP X WEB client (based on Swagger-UI)"
  },
  "host": "localhost:7003",
  "basePath": "/ smp-X",
  "externalDocs": {
  },
```

## 13.4. Generating the Web Application Archive (.war file)

To generate the eDelivery SMP SwaggerUI Web Application archive (**.war** file), jus create a zip file of the content of the swagger-ui directory and rename it as **swagger.war**.

This can be performed using any **zip** utility (**winzip** on Windows or **zip** on Linux).

Example on Linux:

```
zip -r swagger.war swagger-ui/*
```

## **13.5. Deploy the SMP SwaggerUI war file**

#### 13.5.1. <u>On Tomcat</u>

Copy the **swagger.war** file to AS\_HOME /webapps.

#### 13.5.2. On WebLogic:

Deploy the .war file within WebLogic:

| java weblogic.Deployer -adminurl<br>t3://\${WebLogicAdminServerListenAddress}:\${WebLogicAdminServerPort} \ |
|----------------------------------------------------------------------------------------------------|
| -username \${WebLogicAdminUserName} \                                                                       |
| -password \${WebLogicAdminUserPassword} \                                                                   |
| -deploy -name swagger.war \                                                                                 |
| -targets \${SMP_ManagedServer} \                                                                            |

After starting the application, connect to <u>http://locxalhost:7003/swagger</u>.

A successful deployment should display the following page:

| ( http://localhos                              | ±7003/swagger/                                                                                                    | C                    | Q. Search                   |              | ☆自         | + | A | ≡ |
|------------------------------------------------|----------------------------------------------------------------------------------------------------|----------------------|-----------------------------|--------------|------------|---|---|---|
| 🧟 Most Visited 🧶 Gettin                        | g Started 🛞 Error 500Internal Ser 🛞 http://localhost:6550/                                                                                                    |                      |                             |              |            |   |   |   |
| $\Theta$                                       | swagger                                                                                                    |                      |                             |              |            |   |   |   |
| SM                                             | P 3.0 WEB client (based on Swagger-UI)                                                                                                    |                      |                             |              |            |   |   |   |
| This V<br>server                               | This WEB client is configured to shoot at <u>http://localhost;7003/cipa-smp-full-webapp-3.0.0</u> . After a few improvements (both on client and server side) it might be used also for shooting at TEST / PROD environments. You can find out more about Swagger at <u>http://swagger.io</u> |                      |                             |              |            |   |   |   |
|                                                |                                                                                                    |                      |                             |              |            |   |   |   |
| Serv                                           | iceGroup : Manage ServiceGroup                                                                                                    |                      | Show/Hide   List Operations | Expand (     | Operations |   |   |   |
| DELET                                          | e /{ParticipantID}                                                                                                    | Deletes ServiceGroup |                             |              |            |   |   |   |
| GET                                            | /{ParticipantID}                                                                                                    | Find ServiceGroup    |                             |              |            |   |   |   |
| PUT                                            | /{ParticipantID}                                                                                                    |                      | Creates (or up              | odates) Ser  | viceGroup  |   |   |   |
| Serv                                           | iceMetadata : Everything you might do with ServiceMetadat                                                                                                    | a                    | Show/Hide   List Operations | Expand 0     | Operations |   |   |   |
| DELET                                          | <pre>/{ParticipantID}/services/{DocumentTypeID}</pre>                                                                                                    |                      | Dele                        | tes Service  | eMetadata  |   |   |   |
| GET                                            | /{ParticipantID}/services/{DocumentTypeID}                                                                                                    | Find ServiceMetadata |                             |              |            |   |   |   |
| PUT /{ParticipantID}/services/{DocumentTypeID} |                                                                                                    |                      | Creates (or upda            | tes) Service | eMetadata  |   |   |   |
| [ BASE                                         | URL: /cipa-smp-full-webapp-3.0.0 , API VERSION: 1.0.0 ]                                                                                                    |                      |                             |              |            |   |   |   |

# **14. SMP COMPILATION**

#### 14.1. Compilation prerequisites

#### 14.1.1. Supported Operating System Platform

The eDelivery SMP can be built on the following OS platforms:

- Windows Workstation & Server
- Linux platform

#### 14.1.2. Software Requirements

The following software components on the target system:

- Java Development Kit environment (JDK), version 8: <u>http://www.oracle.com/technetwork/javas/downloads/index.html</u>
- Maven 3.6 and above (https://maven.apache.org/download.cgi)
- GIT (optional: Git is only used to download the project sources but these sources can be downloaded from any system having Git installed and then just copied manually on the compilation platform).

### **14.2. Downloading the source code**

The source code of SMP is freely available and can be downloaded from the following location:

https://ec.europa.eu/digital-building-blocks/code/projects/EDELIVERY/repos/smp/browse

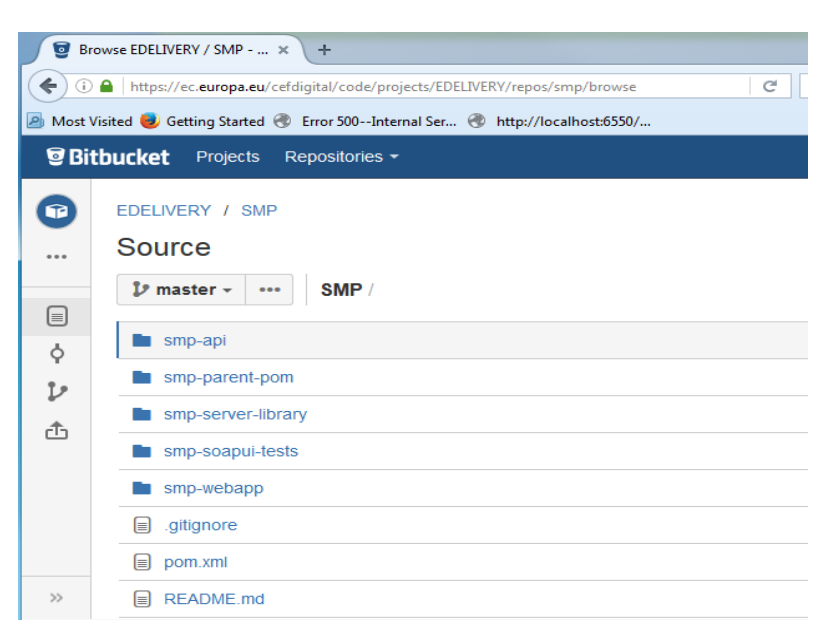

#### 14.3. Compilation

Create a new **comp\_dir** temporary directory.

Within the previously created **comp\_dir** directory, execute the following command:

```
git clone https://ec.europa.eu/digital-building-
blocks/code/scm/edelivery/smp.git
Cloning into 'smp'...
remote: Counting objects: 52788, done.
remote: Compressing objects: 100% (15640/15640), done.
remote: Total 52788 (delta 25293), reused 47993 (delta 23387)
Receiving objects: 100% (52788/52788), 637.14 MiB | 2.06 MiB/s, done.
Resolving deltas: 100% (25293/25293), done.
```

Go to the newly created **smp** directory.

The directory contains the following:

```
ls
pom.xml README.md smp-api smp-parent-pom smp-server-library smp-soapui-
tests smp-webapp
```

Start the compilation by executing the following command:

mvn clean install -DskipTests

A successful compilation will result with the following:

| [INFO] BUILD  | SUCCESS                          |
|---------------|----------------------------------|
| [INFO]        |                                  |
| [INFO] Total  | time: 03:00 min                  |
| [INFO] Finish | ed at: 2017-06-08T11:35:27+02:00 |
| [INFO] Final  | Memory: 61M/726M                 |
| [INFO]        |                                  |

The resulting will be a Web application Archive (.war file) named **smp.war** located in the **smp-webapp/target/** directory:

```
ls ./smp-webapp/target
smp-X smp.war classes generated-sources generated-test-sources maven-status
test-classes webapp-classes
```

# **15. SMP** CONFIGURATION FILE AND TABLE

## 15.1. Multitenancy and Multidomain Support

The SMP is able to support multiple certificates in the same SMP. This is very useful in the Acceptance environment where multiple domains like ISA ITB, eHealth and others are hosted.

The SMP has the capability of keeping a relationship between a particular **Service Group** and its related **domain**.

As a result of this feature, the SMP Administration has the option, if need be, to define extra domains for newly created **Service Groups** meaning that the SMP can handle multiple domains environments.

#### Remark:

In normal circumstances, when any one SMP is used for only one domain, the domain used is then considered as the "domain by default" (or "default domain") for configuration purposes. The domain, in this case, does not need to be specified in the **Service Group** definitions or other configurations of the SMP as in previous versions of SMP.

The SMP configuration is performed in 2 different locations: in the **smp.config.properties** file as well as in the **smp\_configuration** table. The following section describes the details of the parameters that are included in the configuration.

## **15.2.** The smp.config.properties file

The eDelivery SMP configuration is performed via the **smp.config.properties** file.

The initial eDelivery SMP configuration is performed via the **smp.config.properties** file. The file contains basic configuration for defining the database connection, logging file configuration and smp folder for deploying the extensions.

This file is delivered by default embedded within the SMP war file.

```
#
# Copyright 2018 European Commission | CEF eDelivery
#
# Licensed under the EUPL, Version 1.2 or - as soon they will be approved
by the European Commission - subsequent versions of the EUPL (the
"Licence");
# You may not use this work except in compliance with the Licence.
#
# You may obtain a copy of the Licence attached in file: LICENCE-EUPL-
v1.2.pdf
#
```

```
# Unless required by applicable law or agreed to in writing, software
distributed under the Licence is distributed on an "AS IS" basis,
# WITHOUT WARRANTIES OR CONDITIONS OF ANY KIND, either express or implied.
# See the Licence for the specific language governing permissions and
limitations under the Licence.
#
# Database connection can be achieved using custom datasource
configuration
# or reusing application server datasource.
********
              ## set database hibernate dialect
# smp.database.hibernate.dialect=org.hibernate.dialect.Oracle10gDialect
smp.database.hibernate.dialect=org.hibernate.dialect.MySQL5InnoDBDialect
# Custom defined datasource
# mysql database example
smp.jdbc.driver = com.mysql.jdbc.Driver
smp.jdbc.url = jdbc:mysql://localhost:3306/smp
smp.jdbc.user = smp
smp.jdbc.password=secret123
# Oracle database example
# smp.jdbc.driver = oracle.jdbc.driver.OracleDriver
# smp.jdbc.url=jdbc:oracle:thin:@localhost:1521/xe
# smp.jdbc.user=smp
# smp.jdbc.password=secret123
# Datasource JNDI configuration alternative
# weblogic datasource JNDI example
# smp.datasource.jndi=jdbc/eDeliverySmpDs
```

#### 15.2.1. <u>SMP configuration properties (smp.config.properties)</u>

The **WEB-INF/classes/smp.config.properties** file is used to configure the initial SMP properties needed for the SMP startup.

The following table describes them briefly:

| Parameter                   | Default Value                   | Comment                                                                   |
|-----------------------------|---------------------------------|---------------------------------------------------------------------------|
| smp.configuration.file      | smp.conf.properties             | Configuration property file path.                                         |
| smp.init.configuration.file | smp.init.properties             | Init configuration property file path.                                    |
| smp.security.folder         | smp                             | Security folder for storing the keystore and the truststore.              |
| smp.jdbc.driver             | com.mysql.jdbc.Driver           | Database Configuration: Driver                                            |
|                             |                                 | MySQL:                                                                    |
|                             |                                 | com.mysql.jdbc.Driver                                                     |
|                             |                                 | Oracle Database:                                                          |
|                             |                                 | oracle.jdbc.OracleDriver                                                  |
| smp.jdbc.url                | jdbc:mysql://localhost:3306/smp | Database Configuration: url                                               |
|                             |                                 | MySQL :                                                                   |
|                             |                                 | jdbc:mysql://dbhost:dbport/smp_database                                   |
|                             |                                 | Oracle Database:                                                          |
|                             |                                 | jdbc:oracle:thin:@dbhost:dbport:smp_database                              |
|                             |                                 | jdbc:oracle:thin:@dbhost:dbport/smp_service                               |
| smp.jdbc.user               | smp                             | Database User/Password Configuration: User                                |
| smp.jdbc.password           | The_password                    | Database User/password Configuration: Password                            |
| smp.datasource.jndi         | jdbc/eDeliverySmpDs             | If the data source is configured on the application server (recommended), |

| Parameter                  | Default Value                | Comment                                                                                                    |
|----------------------------|------------------------------|----------------------------------------------------------------------------------------------------|
|                            |                              | the property defines the JNDI name of the database connection.                                                                                                    |
| smp.database.show-sql      | false                        | Print generated sql queries to logs. The property is effective only when smp.mode.development=true.                                                                                                    |
| smp.database.create-ddl    | false                        | Auto create/update database objects. The property is effective only when smp.mode.development=true.                                                                                                    |
|                            |                              | NOTE: Do NOT use this in production: this feature is only for test, demo and development purposes.                                                                                                    |
| smp.log.folder             | /var/logs/smp                | The provided logback.xml configuration defines logging file as<br><file>\${log.folder:-logs}/edelivery-smp.log</file><br>With the property we can define the folder for the logging files.                                                                          |
| smp.log.configuration.file | /opt/logging/smp-logback.xml | Custom logback configuration file (filepath can be absolute or relative to smp configuration.dir).                                                                                                    |
| smp.libraries.folder       | /opt/smp/extension-libs      | Path where SMP extensions are located. The folder is loaded by the SMP classloader at startup.                                                                                                    |
| smp.smp.mode.development   | false                        | The development mode uses semi-random generators for password and<br>key generation. Setting the property value to 'true' makes the first startup<br>and access token generation faster. To ensure high security, this option<br>MUST NOT be enabled in production. |

#### 15.2.2. <u>SMP application configuration (database table SMP\_CONFIGURATION)</u>

eDelivery SMP application configuration values are stored in the database table *SMP\_CONFIGURATION*. If the table is empty (usually at first SMP startup), edelivery SMP populates the table at startup with all properties and default values. When updating properties via the user interface, the property values are taken into account immediately if the server starts in non-cluster mode (property: *smp.cluster.enabled = false*). Otherwise, each node refreshes the properties on all cluster nodes at the same time) according to the property refreshes the cron expression in the property: *smp.property.refresh.cronJobExpression*.

| Parameter                                       | Default Value       | Comment                                                                                                    | Restart<br>needed | Value type |
|-------------------------------------------------|---------------------|----------------------------------------------------------------------------------------------------|-------------------|------------|
| contextPath.output                              | true                | This property controls pattern of URLs produced by SMP in GET ServiceGroup responses.                                                                                                    | true              | BOOLEAN    |
| encodedSlashesAllowedInUrl                      | true                | Allow encoded slashes in context path. Set to true if slashes are are part of identifiers.                                                                                                    | true              | BOOLEAN    |
| smp.http.forwarded.headers.enabled              | false               | Use (value true) or remove (value false) forwarded headers.<br>There are security considerations for forwarded headers<br>since an application cannot know if the headers were added<br>by a proxy, as intended, or by a malicious client. | false             | BOOLEAN    |
| smp.http.httpStrictTransportSecurity.max<br>Age | 31536000            | How long (in seconds) should HSTS last in the browser cache (default one year).                                                                                                    | true              | INTEGER    |
| smp.http.header.security.policy                 |                     | Content Security Policy (CSP) default-src 'self'; script-src<br>'self'; connect-src 'self'; img-src 'self'; style-src 'self' 'unsafe-<br>inline'; frame-ancestors 'self'; form-action 'self';                                              | true              | STRING     |
| smp.proxy.host                                  |                     | The http proxy host.                                                                                                    | false             | STRING     |
| smp.noproxy.hosts                               | localhost 127.0.0.1 | list of nor proxy hosts. Ex.: localhost   127.0.0.1                                                                                                    | false             | STRING     |
| smp.proxy.password                              |                     | Base64 encrypted password for Proxy.                                                                                                    | false             | STRING     |
| smp.proxy.port                                  | 80                  | The http proxy port.                                                                                                    | false             | INTEGER    |

| Parameter                                                                   | Default Value                                                                                                    | Comment                                                                                                    | Restart<br>needed | Value type |
|-----------------------------------------------------------------------------|----------------------------------------------------------------------------------------------------|----------------------------------------------------------------------------------------------------|-------------------|------------|
| smp.proxy.user                                                              |                                                                                                    | The proxy user.                                                                                                    | false             | STRING     |
| identifiersBehaviour.ParticipantIdentifier<br>Scheme.validationRegex        | <pre>^\$ ^(?!^.{26})([a-z0-<br/>9]+-[a-z0-9]+-[a-z0-<br/>9]+)\$ ^urn:oasis:na<br/>mes:tc:ebcore:party<br/>id-<br/>type:(iso6523 unreg<br/>istered)(:.+)?\$</pre>                                                                                                    | Participant Identifier Schema of each PUT ServiceGroup request is validated against this schema.                                                                       | false             | REGEXP     |
| identifiersBehaviour.ParticipantIdentifier<br>Scheme.validationRegexMessage | Participant scheme<br>must start<br>with:urn:oasis:name<br>s:tc:ebcore:partyid-<br>type:(iso6523: unre<br>gistered:) OR must<br>be up to 25<br>characters long with<br>form [domain]-<br>[identifierArea]-<br>[identifierArea]-<br>[identifierType] (ex.:<br>'busdox-actorid-<br>upis') and may only<br>contain the<br>following<br>characters: [a-z0-9]. | Error message for UI.                                                                                                    | false             | STRING     |
| identifiersBehaviour.scheme.mandatory                                       | true                                                                                                    | Scheme for participant identifier is mandatory.                                                                                                    | false             | BOOLEAN    |
| identifiersBehaviour.ParticipantIdentifier<br>Scheme.ebCoreId.concatenate   | false                                                                                                    | Concatenate ebCore party id in XML responses<br><participantidentifier>urn:oasis:names:tc:ebcore:partyid-<br/>type:unregistered:test-ebcore-id</participantidentifier> | false             | BOOLEAN    |

| Parameter                                                               | Default Value                                                                                                    | Comment                                                                                                    | Restart<br>needed | Value type  |
|-------------------------------------------------------------------------|----------------------------------------------------------------------------------------------------|----------------------------------------------------------------------------------------------------|-------------------|-------------|
| identifiers Behaviour. case Sensitive. Partici pant I dentifier Schemes | sensitive-<br>participant-<br>sc1 sensitive-<br>participant-sc2                                                                                                    | Specifies schemes of participant identifiers that must be considered CASE-SENSITIVE.                                                                                                    | false             | LIST_STRING |
| identifiersBehaviour.caseSensitive.Docum<br>entIdentifierSchemes        | casesensitive-doc-<br>scheme1 casesensit<br>ive-doc-scheme2                                                                                                    | Specifies schemes of document identifiers that must be considered CASE-SENSITIVE.                                                                                                    | false             | LIST_STRING |
| identifiersBehaviour.splitPattern                                       | <pre>^(?i)\\s*?(?<scheme> urn:oasis:names:tc:eb core:partyid- type:(iso6523:[0- 9]{4} unregistered(:[^: ]+)?))::?(?<identifier>. +)?\\s*\$</identifier></scheme></pre> | Regular expression with groups <scheme> and <identifier><br/>for splitting the identifiers to scheme and identifier part.</identifier></scheme>                                                                                                    | false             | REGEXP      |
| identifiersBehaviour.ParticipantIdentifierSche<br>me.urn.concatenate    |                                                                                                    | Regular expression to detect URN party identifiers. If the<br>party identifier schema matches the regexp, then the party<br>identifier is concatenated with a single colon in XML<br>responses. Else it is handled as OASIS SMP party identifier.<br>Example: ^(?i)(urn:) (mailto:).*\$ | false             | REGEXP      |
| bdmsl.integration.enabled                                               | false                                                                                                    | BDMSL (SML) integration ON/OFF switch.                                                                                                    | false             | BOOLEAN     |
| bdmsl.participant.multidomain.enabled                                   | false                                                                                                    | Set to true if SML support participant on multidomain.                                                                                                    | true              | BOOLEAN     |
| bdmsl.integration.url                                                   | http://localhost:808<br>0/edelivery-sml                                                                                                    | BDMSL (SML) endpoint.                                                                                                    | false             | URL         |
| bdmsl.integration.tls.disableCNCheck                                    | false                                                                                                    | If SML Url is HTTPs - Disable CN check if needed.                                                                                                    | false             | BOOLEAN     |
| bdmsl.integration.tls.serverSubjectRegex                                | .*                                                                                                    | Regular expression for server TLS certificate subject verification CertEx*CN=acc.edelivery.tech.ec.europa.eu.*.                                                                                                    | false             | REGEXP      |
| bdmsl.integration.logical.address                                       | http://localhost:808                                                                                                    | Logical SMP endpoint which will be registered on SML when                                                                                                    | false             | URL         |

| Parameter                                                | Default Value                    | Comment                                                                                                    | Restart<br>needed | Value type |
|----------------------------------------------------------|----------------------------------|----------------------------------------------------------------------------------------------------|-------------------|------------|
|                                                          | 0/smp/                           | registering new domain.                                                                                                    |                   |            |
| bdmsl.integration.physical.address                       | 0.0.0.0                          | Physical SMP endpoint which will be registered on SML when registering new domain.                                                                                                    | false             | STRING     |
| bdmsl.integration.tls.useSystemDefaultTr<br>uststore     | false                            | If the value is 'true', the system default truststore is used for<br>trusting TLS server certificate (Legacy behaviour to SMP 4.1<br>version), if the value is 'false', the SMP truststore is used. | false             | BOOLEAN    |
| smp.keystore.password                                    |                                  | Encrypted keystore (and keys) password.                                                                                                    | false             | STRING     |
| smp.keystore.filename                                    | smp-keystore.p12                 | Keystore filename.                                                                                                    | false             | FILENAME   |
| smp.keystore.type                                        | PKCS12                           | Keystore type as JKS/PKCS12.                                                                                                    | false             | STRING     |
| smp.truststore.password                                  |                                  | Encrypted truststore password.                                                                                                    | false             | STRING     |
| smp.truststore.filename                                  | smp-truststore.p12               | Truststore filename.                                                                                                    | false             | FILENAME   |
| smp.truststore.type                                      | PKCS12                           | Truststore type as JKS/PKCS12.                                                                                                    | false             | STRING     |
| smp.certificate.crl.force                                | false                            | If false, then if CRL is not reachable ignore CRL validation.                                                                                                    | false             | BOOLEAN    |
| encryption.key.filename                                  | encryptionPrivateKe<br>y.private | Key filename to encrypt passwords.                                                                                                    | true              | FILENAME   |
| smp.keystore.password.decrypted                          |                                  | Only for backup purposes when password is automatically created. Store the password somewhere and delete this entry.                                                                                | false             | STRING     |
| smp.truststore.password.decrypted                        |                                  | Only for backup purposes when password is automatically created. Store password somewhere and delete this entry.                                                                                    | false             | STRING     |
| smp.certificate.validation.allowedCertific atePolicyOIDs |                                  | List of certificate policy OIDs separated by   where at least one must be in the CertifictePolicy extension.                                                                                        | false             | STRING     |
| smp.certificate.validation.subjectRegex                  | *                                | Regular expression to validate subject of the certificate.                                                                                                    | false             | REGEXP     |

| Parameter                              | Default Value  | Comment                                                                                                    | Restart<br>needed | Value type          |
|----------------------------------------|----------------|----------------------------------------------------------------------------------------------------|-------------------|---------------------|
| smp.property.refresh.cronJobExpression | 0 48 */1 * * * | Property refresh cron expression (def 12 minutes to each hour). Property change is refreshed at restart.                                                                                                    | true              | CRON_EXPRESS<br>ION |
| smp.ui.session.secure                  | false          | Cookie is only sent to the server when a request is made<br>with the https: scheme (except on localhost), and therefore<br>is more resistant to man-in-the-middle attacks.                                                                                                    | false             | BOOLEAN             |
| smp.ui.session.max-age                 |                | Number of seconds until the cookie expires. A zero or<br>negative number will expire the cookie immediately. Empty<br>value will not set parameter.                                                                                                    | false             | INTEGER             |
| smp.ui.session.strict                  | Lax            | Controls whether a cookie is sent with cross-origin requests,<br>providing some protection against cross-site request forgery<br>attacks. Possible values are: Strict, None, Lax (cookies with<br>SameSite=None require a secure context/HTTPS).                                                                                                    | false             | STRING              |
| smp.ui.session.path                    |                | A path that must exist in the requested URL, or the browser<br>will not send the Cookie header. Null/Empty value sets the<br>authentication requests context by default. The forward<br>slash (/) character is interpreted as a directory separator,<br>and subdirectories will be matched as well: for Path=/docs,<br>/docs, /docs/Web/, and /docs/Web/HTTP will all match. | false             | STRING              |
| smp.ui.session.idle_timeout.admin      | 300            | Specifies the time, in seconds, between client requests<br>before the SMP will invalidate session for ADMIN users<br>(System).                                                                                                    | false             | INTEGER             |
| smp.ui.session.idle_timeout.user       | 1800           | Specifies the time, in seconds, between client requests<br>before the SMP will invalidate session for users (Service<br>group, SMP Admin).                                                                                                    | false             | INTEGER             |
| smp.cluster.enabled                    | false          | Define if application is set in cluster. In not cluster<br>environment, properties are updated on set Property.                                                                                                    | false             | BOOLEAN             |

| Parameter                                       | Default Value                                                                                                    | Comment                                                                                                    | Restart<br>needed | Value type |
|-------------------------------------------------|----------------------------------------------------------------------------------------------------|----------------------------------------------------------------------------------------------------|-------------------|------------|
| smp.passwordPolicy.validationRegex              | ^(?=.*[0-9])(?=.*[a-<br>z])(?=.*[A-<br>Z])(?=.*[~`!@#\$%^&<br>+=\-<br>_<>.,?:;*/() \[\]{}'''\\<br>]).{16,32}\$                                                                                                 | Password minimum complexity rules.                                                                                                    | false             | REGEXP     |
| smp.passwordPolicy.validationMessage            | Minimum length: 16<br>characters;Maximu<br>m length: 32<br>characters;At least<br>one letter in<br>lowercase;At least<br>one letter in<br>uppercase;At least<br>one digit;At least<br>one special<br>character | The error message shown to the user in case the password<br>does not follow the regex put in the<br>domibus.passwordPolicy.pattern property | false             | STRING     |
| smp.passwordPolicy.validDays                    | 90                                                                                                    | Number of days password is valid.                                                                                                    | false             | INTEGER    |
| smp.passwordPolicy.warning.beforeExpir<br>ation | 15                                                                                                    | How many days before expiration should the UI warn users at login.                                                                          | false             | INTEGER    |
| smp.passwordPolicy.expired.forceChange          | true                                                                                                    | Force change password at UI login if expired.                                                                                               | false             | BOOLEAN    |
| smp.user.login.fail.delay                       | 1000                                                                                                    | Delay response in ms on invalid username or password.                                                                                       | false             | INTEGER    |
| smp.user.login.maximum.attempt                  | 5                                                                                                    | Number of console login attempt before the user is deactivated.                                                                             | false             | INTEGER    |
| smp.user.login.suspension.time                  | 3600                                                                                                    | Time in seconds for a suspended user to be reactivated. (If 0 the user will not be reactivated).                                            | false             | INTEGER    |

| Parameter                                                            | Default Value                  | Comment                                                                                                    | Restart<br>needed | Value type  |
|----------------------------------------------------------------------|--------------------------------|----------------------------------------------------------------------------------------------------|-------------------|-------------|
| smp.accessToken.validDays                                            | 60                             | Number of days access token is valid is valid.                                                                                                    | false             | INTEGER     |
| smp.accessToken.login.maximum.attemp<br>t                            | 10                             | Number of accessToken login attempt before the accessToken is deactivated.                                                                                                    | false             | INTEGER     |
| smp.accessToken.login.suspension.time                                | 3600                           | Time in seconds for a suspended accessToken to be reactivated. (If 0 the user will not be reactivated).                                                                                                    | false             | INTEGER     |
| smp.accessToken.login.fail.delay                                     | 1000                           | Delay in ms on invalid token id or token.                                                                                                    | false             | INTEGER     |
| smp.ui.authentication.types                                          | PASSWORD                       | Set list of ' ' separated authentication types:<br>PASSWORD SSO.                                                                                                    | false             | LIST_STRING |
| smp.automation.authentication.types                                  | TOKEN CERTIFICATE              | Set list of ' ' separated application-automation<br>authentication types (Web-Service integration). Currently<br>supported TOKEN, CERTIFICATE: ex. TOKEN CERTIFICATE.                                                       | false             | LIST_STRING |
| smp.automation.authentication.external.<br>tls.clientCert.enabled    | false                          | Authentication with external module as: reverse proxy.<br>Authenticated data are sent to application using 'Client-Cert'<br>HTTP header. Do not enable this feature without a properly<br>configured reverse-proxy.         | false             | BOOLEAN     |
| smp.automation.authentication.external.<br>tls.SSLClientCert.enabled | false                          | Authentication with external module as: reverse proxy.<br>Authenticated certificate is sent to application using<br>'SSLClientCert' HTTP header. Do not enable this feature<br>without properly a configured reverse-proxy. | false             | BOOLEAN     |
| smp.sso.cas.ui.label                                                 | EU Login                       | The SSO service provider label.                                                                                                    | true              | STRING      |
| smp.sso.cas.url                                                      | http://localhost:808<br>0/cas/ | The SSO CAS URL endpoint.                                                                                                    | true              | URL         |
| smp.sso.cas.urlPath.login                                            | login                          | The CAS URL path for login. Complete URL is composed from parameters: \${smp.sso.cas.url}/\${smp.sso.cas.urlpath.login}.                                                                                                    | true              | STRING      |
| smp.sso.cas.callback.url                                             | http://localhost:808           | The URL is the callback URL belonging to the local SMP                                                                                                    | true              | URL         |

| Parameter                            | Default Value                                                | Comment                                                                                                    | Restart<br>needed | Value type  |
|--------------------------------------|--------------------------------------------------------------|----------------------------------------------------------------------------------------------------|-------------------|-------------|
|                                      | 0/smp/ui/public/res<br>t/security/cas                        | Security System. If using RP, make sure it target SMP path<br>'/ui/public/rest/security/cas'.                                               |                   |             |
| smp.sso.cas.smp.urlPath              | /smp/ui/public/rest<br>/security/cas                         | SMP relative path which triggers CAS authentication.                                                                                        | true              | STRING      |
| smp.sso.cas.smp.user.data.urlPath    | userdata/myAccoun<br>t.cgi                                   | Relative path for CAS user data. Complete URL is composed<br>from parameters:<br>\${smp.sso.cas.url}/\${smp.sso.cas.smp.user.data.urlpath}. | true              | STRING      |
| smp.sso.cas.token.validation.urlPath | laxValidate                                                  | The CAS URL path for login. Complete URL is composed from parameters:<br>\${smp.sso.cas.url}/\${smp.sso.cas.token.validation.urlpath}.      | true              | STRING      |
| smp.sso.cas.token.validation.params  | acceptStrengths:BAS<br>IC,CLIENT_CERT ass<br>uranceLevel:TOP | The CAS token validation key:value properties separated<br>with ' '. Ex:<br>'acceptStrengths:BASIC,CLIENT_CERT assuranceLevel:TOP'          | true              | MAP_STRING  |
| smp.sso.cas.token.validation.groups  | DIGIT_SMP DIGIT_A<br>DMIN                                    | ' ' separated CAS groups user must belong to.                                                                                               | true              | LIST_STRING |
| mail.smtp.host                       |                                                              | Email server - configuration for submitting the emails.                                                                                     | false             | STRING      |
| mail.smtp.port                       | 25                                                           | Smtp mail port - configuration for submitting the emails.                                                                                   | false             | INTEGER     |
| mail.smtp.protocol                   | smtp                                                         | smtp mail protocol- configuration for submitting the emails.                                                                                | false             | STRING      |
| mail.smtp.username                   |                                                              | smtp mail protocol- username for submitting the emails.                                                                                     | false             | STRING      |
| mail.smtp.password                   |                                                              | smtp mail protocol - encrypted password for submitting the emails.                                                                          | false             | STRING      |
| mail.smtp.properties                 |                                                              | key:value properties separated with ' '. Ex:<br>mail.smtp.auth:true mail.smtp.starttls.enable:true mail.smt<br>p.quitwait:false.            | false             | MAP_STRING  |

| Parameter                                                 | Default Value                | Comment                                                                                                    | Restart<br>needed | Value type |
|-----------------------------------------------------------|------------------------------|----------------------------------------------------------------------------------------------------|-------------------|------------|
| smp.alert.user.login_failure.enabled                      | false                        | Enable/disable the login failure alert of the authentication module.                                                                                                    | false             | BOOLEAN    |
| smp.alert.user.login_failure.level                        | LOW                          | Alert level for login failure.                                                                                                    | false             | STRING     |
| smp.alert.user.login_failure.mail.subject                 | Login failure                | Login failure mail subject. Values: {LOW, MEDIUM, HIGH}                                                                                                    | false             | STRING     |
| smp.alert.user.suspended.enabled                          | true                         | Enable/disable the login suspended alert of the authentication module.                                                                                                    | false             | BOOLEAN    |
| smp.alert.user.suspended.level                            | HIGH                         | Alert level for login suspended. Values: {LOW, MEDIUM,<br>HIGH}                                                                                                    | false             | STRING     |
| smp.alert.user.suspended.mail.subject                     | Login credentials suspended  | Login suspended mail subject.                                                                                                    | false             | STRING     |
| smp.alert.user.suspended.mail.moment                      | WHEN_BLOCKED                 | #When should the account disabled alert be triggered.<br>Values: AT_LOGON: An alert will be triggered each time a<br>user tries to login to a disabled account. WHEN_BLOCKED:<br>An alert will be triggered once when the account got<br>suspended. | false             | STRING     |
| smp.alert.password.imminent_expiration.<br>enabled        | true                         | Enable/disable the imminent password expiration alert.                                                                                                    | false             | BOOLEAN    |
| smp.alert.password.imminent_expiration.<br>delay_days     | 15                           | Number of days before expiration as for how long before expiration the system should send alerts.                                                                                                    | false             | INTEGER    |
| smp.alert.password.imminent_expiration.<br>frequency_days | 5                            | Interval between alerts.                                                                                                    | false             | INTEGER    |
| smp.alert.password.imminent_expiration.<br>level          | LOW                          | Password imminent expiration alert level. Values: {LOW,<br>MEDIUM, HIGH}                                                                                                    | false             | STRING     |
| smp.alert.password.imminent_expiration.<br>mail.subject   | Password imminent expiration | Password imminent expiration mail subject.                                                                                                    | false             | STRING     |

| Parameter                                                    | Default Value                    | Comment                                                                                           | Restart<br>needed | Value type |
|--------------------------------------------------------------|----------------------------------|---------------------------------------------------------------------------------------------------|-------------------|------------|
| smp.alert.password.expired.enabled                           | true                             | Enable/disable the password expiration alert.                                                     | false             | BOOLEAN    |
| smp.alert.password.expired.delay_days                        | 30                               | Number of days after expiration as for how long the system should send alerts.                    | false             | INTEGER    |
| smp.alert.password.expired.frequency_d<br>ays                | 5                                | Frequency in days between alerts.                                                                 | false             | INTEGER    |
| smp.alert.password.expired.level                             | LOW                              | Password expiration alert level. Values: {LOW, MEDIUM,<br>HIGH}                                   | false             | STRING     |
| smp.alert.password.expired.mail.subject                      | Password expired                 | Password expiration mail subject.                                                                 | false             | STRING     |
| smp.alert.accessToken.imminent_expirati<br>on.enabled        | true                             | Enable/disable the imminent accessToken expiration alert.                                         | false             | BOOLEAN    |
| smp.alert.accessToken.imminent_expirati<br>on.delay_days     | 15                               | Number of days before expiration as for how long before expiration the system should send alerts. | false             | INTEGER    |
| smp.alert.accessToken.imminent_expirati<br>on.frequency_days | 5                                | Frequency in days between alerts.                                                                 | false             | INTEGER    |
| smp.alert.accessToken.imminent_expirati on.level             | LOW                              | AccessToken imminent expiration alert level. Values: {LOW, MEDIUM, HIGH}                          | false             | STRING     |
| smp.alert.accessToken.imminent_expirati<br>on.mail.subject   | Access token imminent expiration | accessToken imminent expiration mail subject.                                                     | false             | STRING     |
| smp.alert.accessToken.expired.enabled                        | true                             | Enable/disable the accessToken expiration alert.                                                  | false             | BOOLEAN    |
| smp.alert.accessToken.expired.delay_day s                    | 30                               | Number of days after expiration as for how long the system should send alerts.                    | false             | INTEGER    |
| smp.alert.accessToken.expired.frequency<br>_days             | 5                                | Frequency in days between alerts.                                                                 | false             | INTEGER    |
| smp.alert.accessToken.expired.level                          | LOW                              | Access Token expiration alert level. Values: {LOW, MEDIUM,                                        | false             | STRING     |

| Parameter                                                    | Default Value                   | Comment                                                                                           | Restart<br>needed | Value type          |
|--------------------------------------------------------------|---------------------------------|---------------------------------------------------------------------------------------------------|-------------------|---------------------|
|                                                              |                                 | HIGH}                                                                                             |                   |                     |
| smp.alert.accessToken.expired.mail.subje ct                  | Access token<br>expired         | Password expiration mail subject.                                                                 | false             | STRING              |
| smp.alert.certificate.imminent_expiration<br>.enabled        | true                            | Enable/disable the imminent certificate expiration alert.                                         | false             | BOOLEAN             |
| smp.alert.certificate.imminent_expiration<br>.delay_days     | 15                              | Number of days before expiration as for how long before expiration the system should send alerts. | false             | INTEGER             |
| smp.alert.certificate.imminent_expiration<br>.frequency_days | 5                               | Frequency in days between alerts.                                                                 | false             | INTEGER             |
| smp.alert.certificate.imminent_expiration .level             | LOW                             | certificate imminent expiration alert level. Values: {LOW,<br>MEDIUM, HIGH}                       | false             | STRING              |
| smp.alert.certificate.imminent_expiration<br>.mail.subject   | Certificate imminent expiration | Certificate imminent expiration mail subject.                                                     | false             | STRING              |
| smp.alert.certificate.expired.enabled                        | true                            | Enable/disable the certificate expiration alert.                                                  | false             | BOOLEAN             |
| smp.alert.certificate.expired.delay_days                     | 30                              | Number of days after expiration as for how long the system should send alerts.                    | false             | INTEGER             |
| smp.alert.certificate.expired.frequency_d ays                | 5                               | Frequency in days between alerts.                                                                 | false             | INTEGER             |
| smp.alert.certificate.expired.level                          | LOW                             | Certificate expiration alert level. Values: {LOW, MEDIUM,<br>HIGH}                                | false             | STRING              |
| smp.alert.certificate.expired.mail.subject                   | Certificate expired             | Password expiration mail subject.                                                                 | false             | STRING              |
| smp.alert.credentials.cronJobExpression                      | 0 52 4 */1 * *                  | Property cron expression for triggering alert messages.                                           | false             | CRON_EXPRESS<br>ION |
| smp.alert.credentials.serverInstance                         | localhost                       | If smp.cluster.enabled is set to true then then instance                                          | false             | STRING              |

| Parameter                                             | Default Value               | Comment                                                                                                    | Restart<br>needed | Value type  |
|-------------------------------------------------------|-----------------------------|----------------------------------------------------------------------------------------------------|-------------------|-------------|
|                                                       |                             | (hostname) to generate report.                                                                                                    |                   |             |
| smp.alert.credentials.batch.size                      | 200                         | Max alertes generated in a batch for the type.                                                                                                    | false             | INTEGER     |
| smp.alert.mail.from                                   | test@alert-send-<br>mail.eu | Alert send mail.                                                                                                    | false             | EMAIL       |
| authentication.blueCoat.enabled                       | false                       | Property was replaced by property:<br>smp.automation.authentication.external.tls.clientCert.enabl<br>ed                                                           | false             | BOOLEAN     |
| smp.domain.default                                    |                             | Default domain code. If the domain cannot be determined from the request, the default domain is used.                                                             | false             | STRING      |
| smp.certificate.validation.allowed.certific ate.types |                             | Allowed user certificate types. Empty value means no<br>restrictions, for other values see the java KeyFactory<br>Algorithms for examples: RSA EC Ed25519 Ed448", | false             | LIST_STRING |
| authentication.blueCoat.enabled                       | false                       | Property was replaced by property:<br>smp.automation.authentication.external.tls.clientCert.enabl<br>ed                                                           | false             | BOOLEAN     |
| smp.domain.default                                    |                             | Default domain code. If the domain cannot be determined from the request, the default domain is used.                                                             | false             | STRING      |
| smp.certificate.validation.allowed.certific ate.types |                             | Allowed user certificate types. Empty value means no restrictions, for other values see the java KeyFactory Algorithms for examples: RSA EC Ed25519 Ed448",       | false             | LIST_STRING |

## **15.3.** smp\_domain table configuration

This table is used to support the multitenancy feature of the SMP. Its parameters/fields are:

- **SML\_SMP\_ID**: This is the SMP ID that must match the SMP ID registered within the SML.
- **SML\_CLIENT\_CERT\_HEADER:** The SMP's certificate needed only when accessing BDMSL directly through HTTP. The configured "Client-Cert" HTTP header will be added to each BDMSL request (bypassing SSL certificate verification made normally by SSL terminator).
- **SML\_CLIENT\_KEY\_ALIAS**: This is the Domain scoped alias of the keystore private key used for authentication with the SML. The password is the same as xmldsig.keystore.password defined in the SMP configuration file.
- **SIGNATURE\_KEY\_ALIAS:** This field points to the **Domain scoped** alias of the Keystore private key certificate, used by the SMP to sign GET Signed Service Metadata responses.
- **SML\_SUBDOMAIN:** This is the informative identifier of SML domain code (eHealth, Peppol, etc). Since SML subdomain is part of DNS domain it must be a valid DNS domain part.
- **DOMAIN\_CODE:** The unique domain code that is used as HTTP domain parameter when adding participants true REST service API to particular a domain. Domain code can be alphanumeric and up to 63 characters long.

**Example**: Update the default single domain smp\_domain table record:

update smp\_domain set SML\_SMP\_ID='SMP-MCB-ID14', SML\_CLIENT\_KEY\_ALIAS= 'smp\_mock'; or

update smp\_domain set SML\_SMP\_ID='SMP-MCB-ID14', SML\_CLIENT\_CERT\_HEADER= 'serial=0000000000000000000009A195D2DD88C&subject=CN=SMP\_100000000,O=DG-DIGIT,C=BE&validFrom=Oct 21 02:00:00 2014 CEST&validTo=Oct 21 01:59:59 2016 CEST&issuer=CN=Issuer Common Name,OU=Issuer Organization Unit,O=Issuer Organization,C=BE' where domainId='default';

# **16. SMP ADMIN CONSOLE**

The SMP Admin console has two purposes:

- Enable anonymous users to search and explore published data in the SMP. Anonymous users can search for participants by participant ID, schema, or domain.
- Enable Service Group administrators to manage owned Service groups, SMP administrators to manage Service groups registered on SMP, and System Administrators to manage users and domains.

The administration dashboard is reachable via the following URLs:

http://[host]:[port]/smp[-version]/iu/

If the deployment package (war file) filename changed in order to simply upgrade the old SMP version as for example "smp-4.0.0.war" to "cipa-smp-full-webapp.war", then the application root context might change as well.

Example:

http:// [host]:[port]/cipa-smp-full-webapp/ui/ .

Two types of application roles are defined in the SMP admin console:

- System Administrator: this is a "super admin" who can manage SMP users and domains
- **User**: a regular user of the DomiSMP: the user can administer Domains, Groups and Resources according to membership roles described in § 11-SMP User Management.

When users are logged, their role is displayed in read-only mode (as a label). Only the System Administrator can change the role of another user.

# **17. CONTACT INFORMATION**

eDelivery Support Team

By email: EC-EDELIVERY-SUPPORT@ec.europa.eu

Support Service: 8am to 6pm (Normal EC working Days)